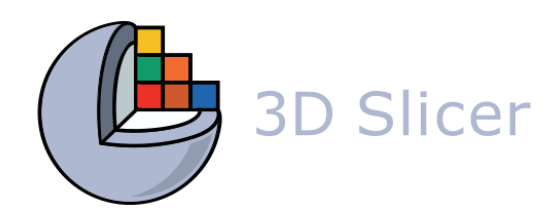

# **3D Slicer** Data Loading and Visualization Tutorial

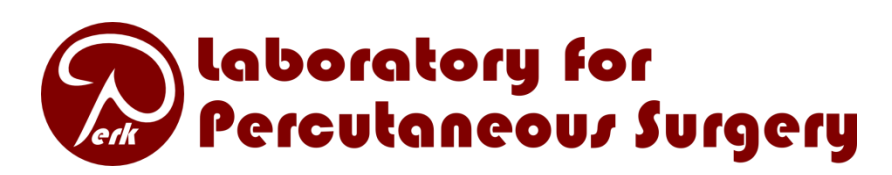

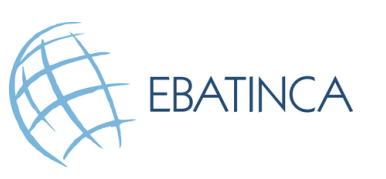

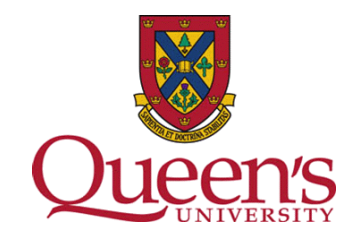

#### **Tutorial dataset**

#### Please download the following two datasets:

https://github.com/Slicer/SlicerDataLoadingAndVisualizationTut orial/raw/main/VisualizationTutorial HeadScene.mrb

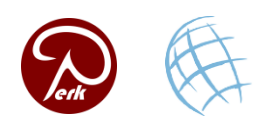

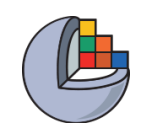

#### Main user interface

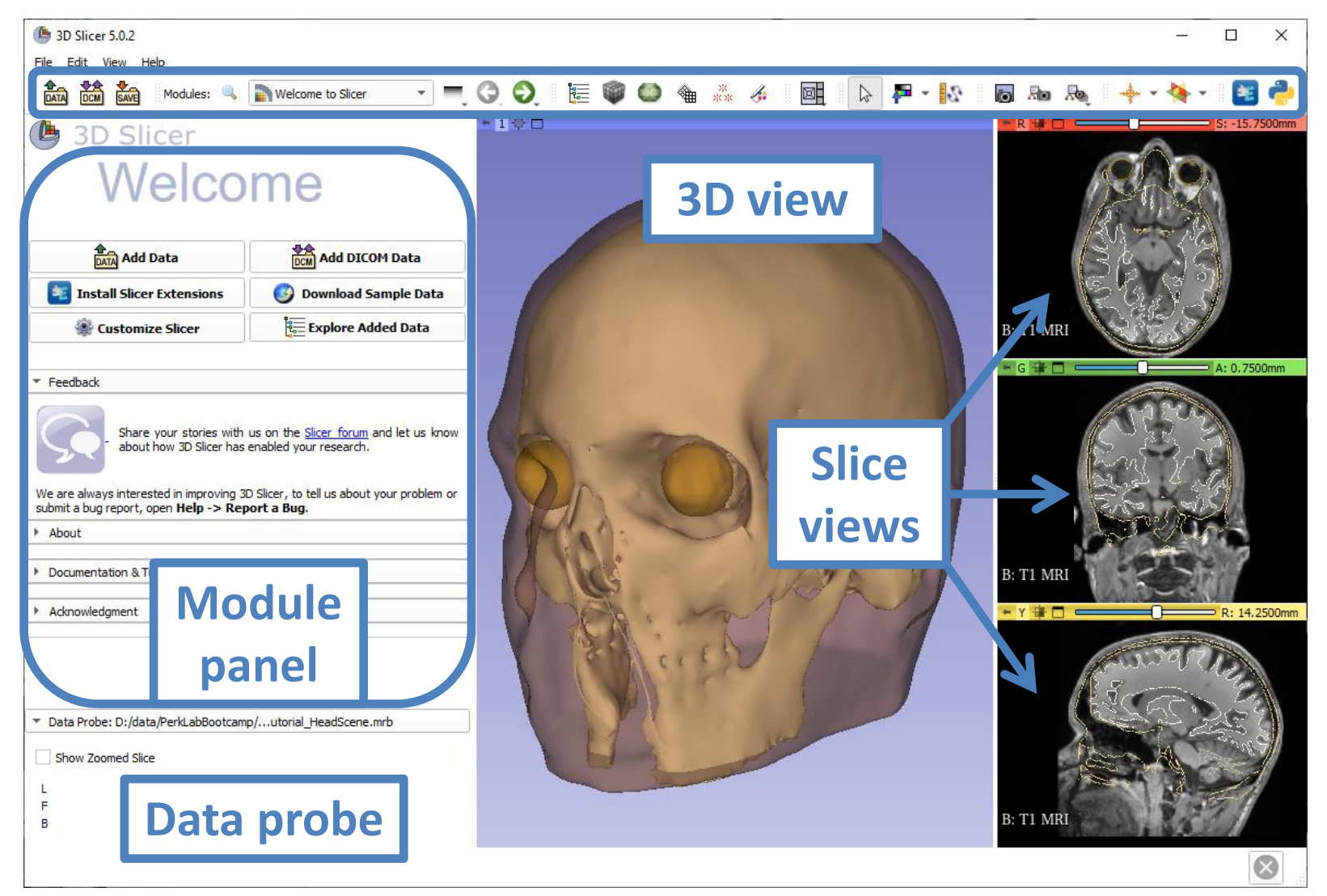

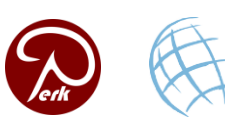

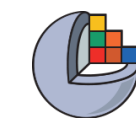

# Load sample MRI data

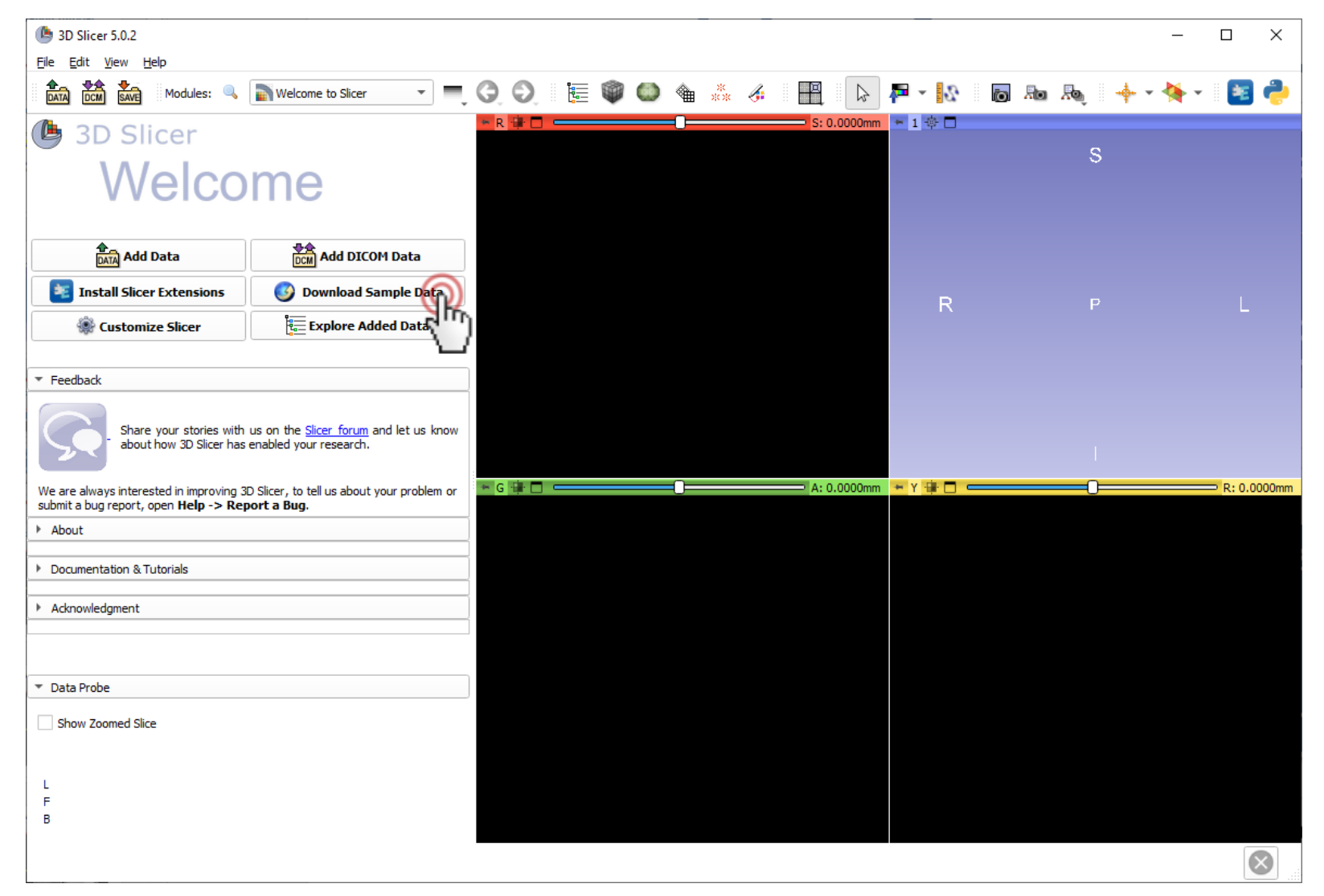

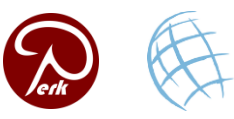

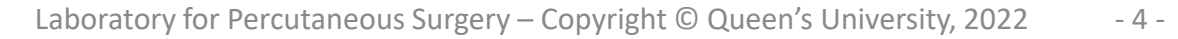

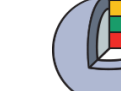

# Load sample MRI data

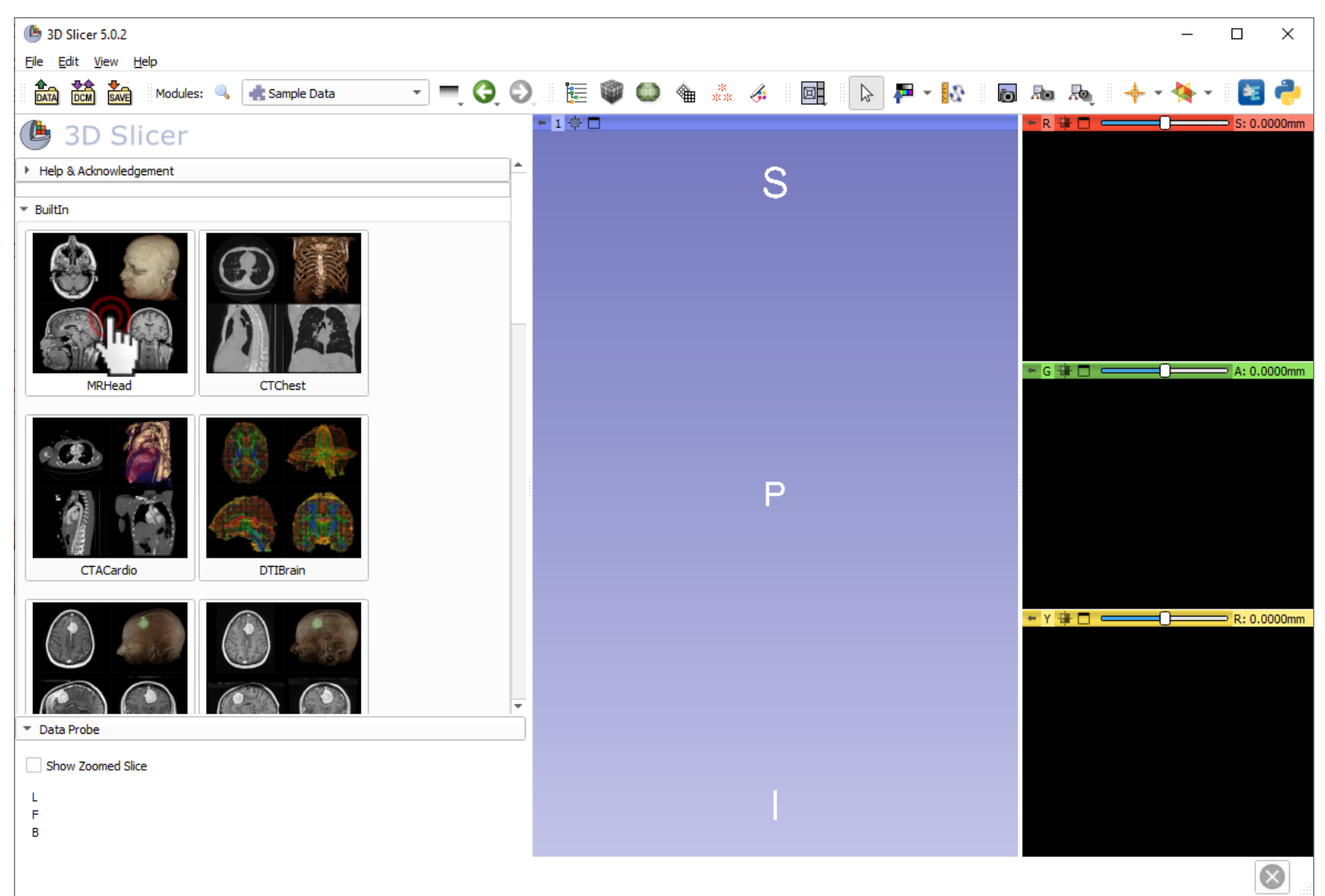

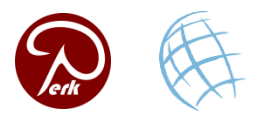

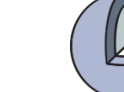

# Load sample MRI data

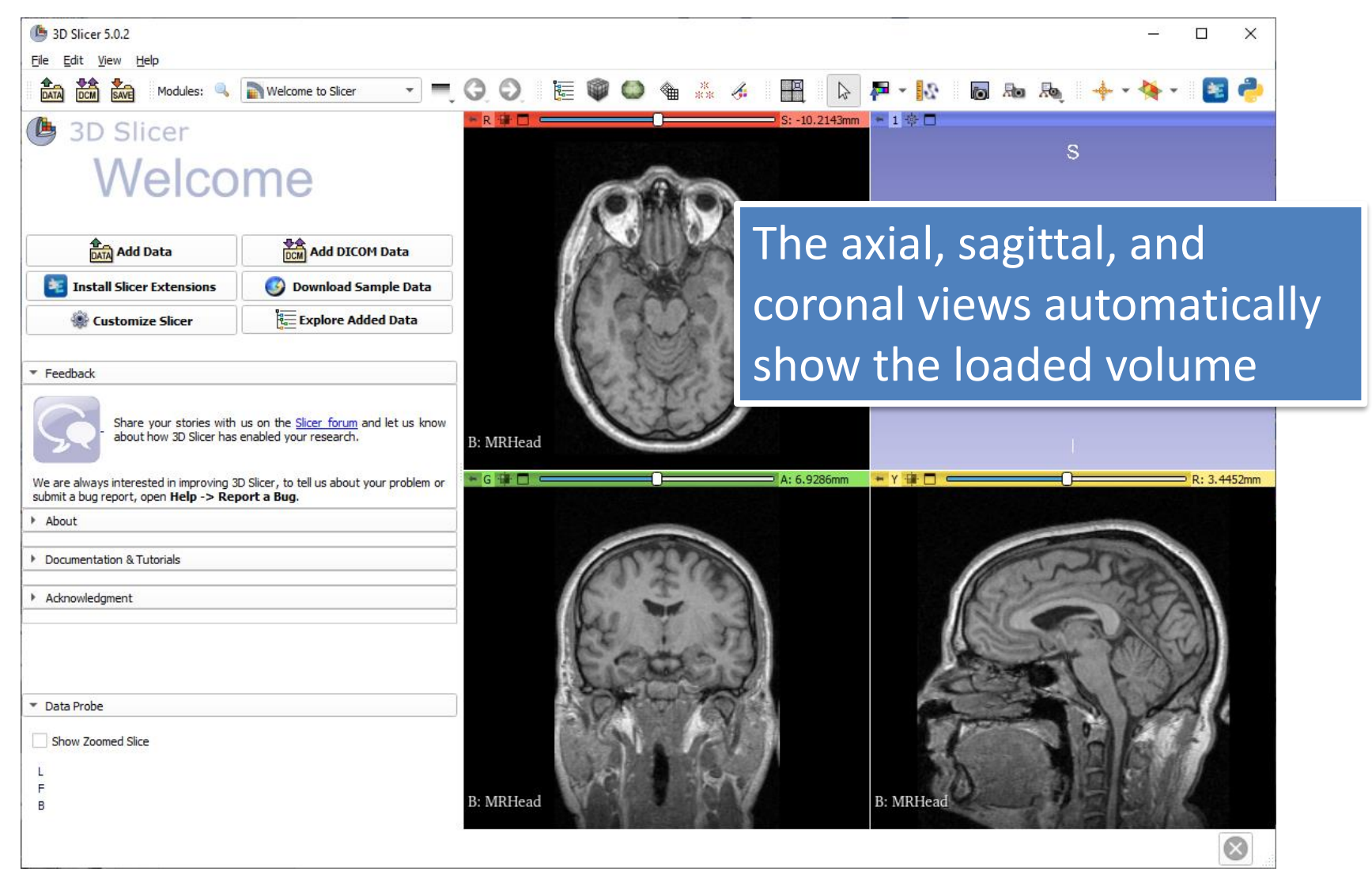

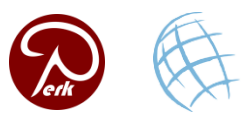

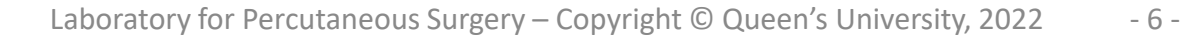

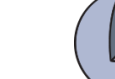

# **Adjust window/level**

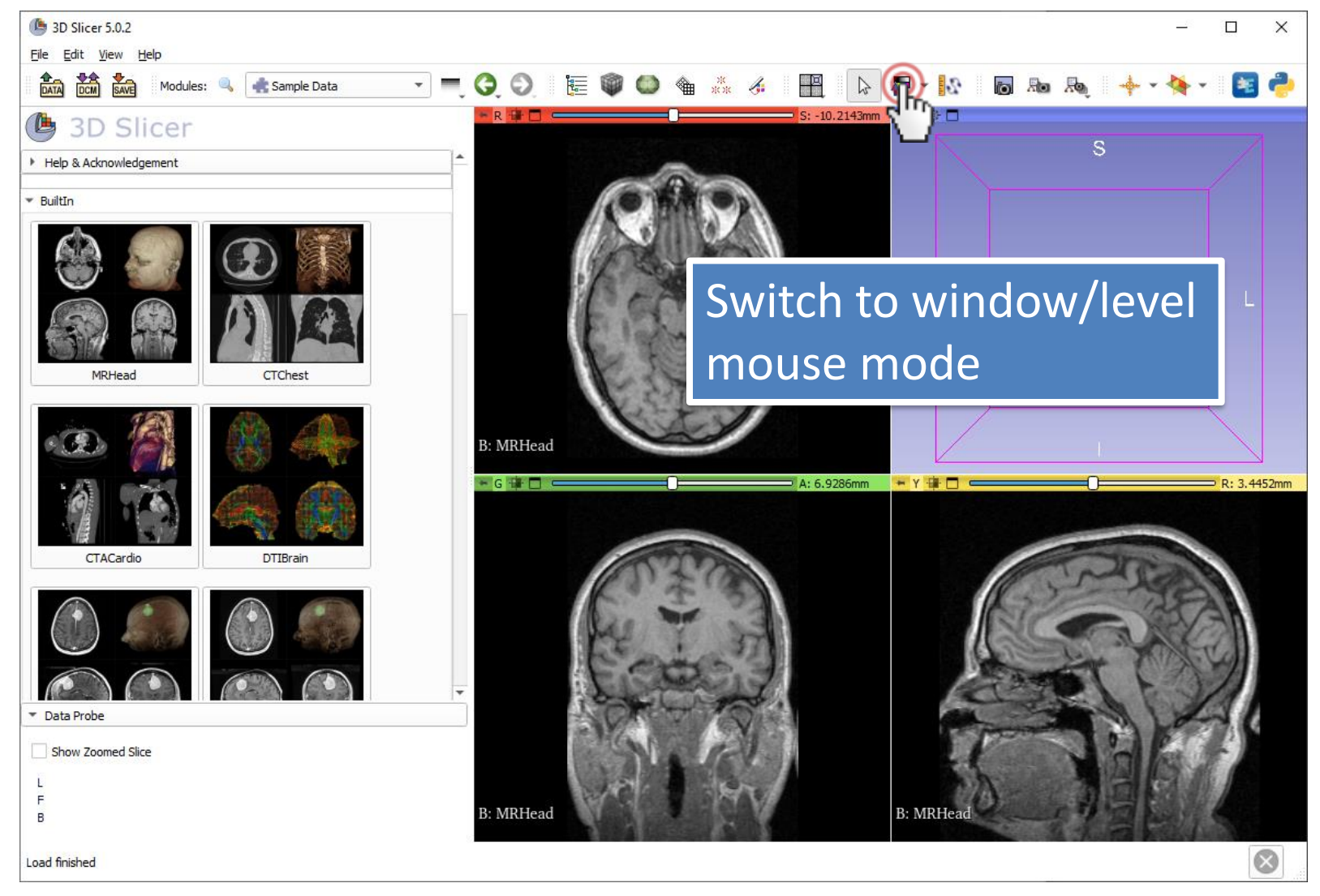

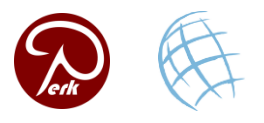

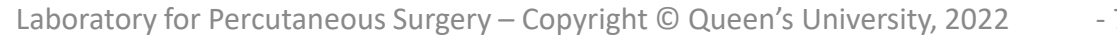

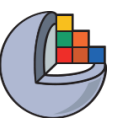

# Adjust window/level

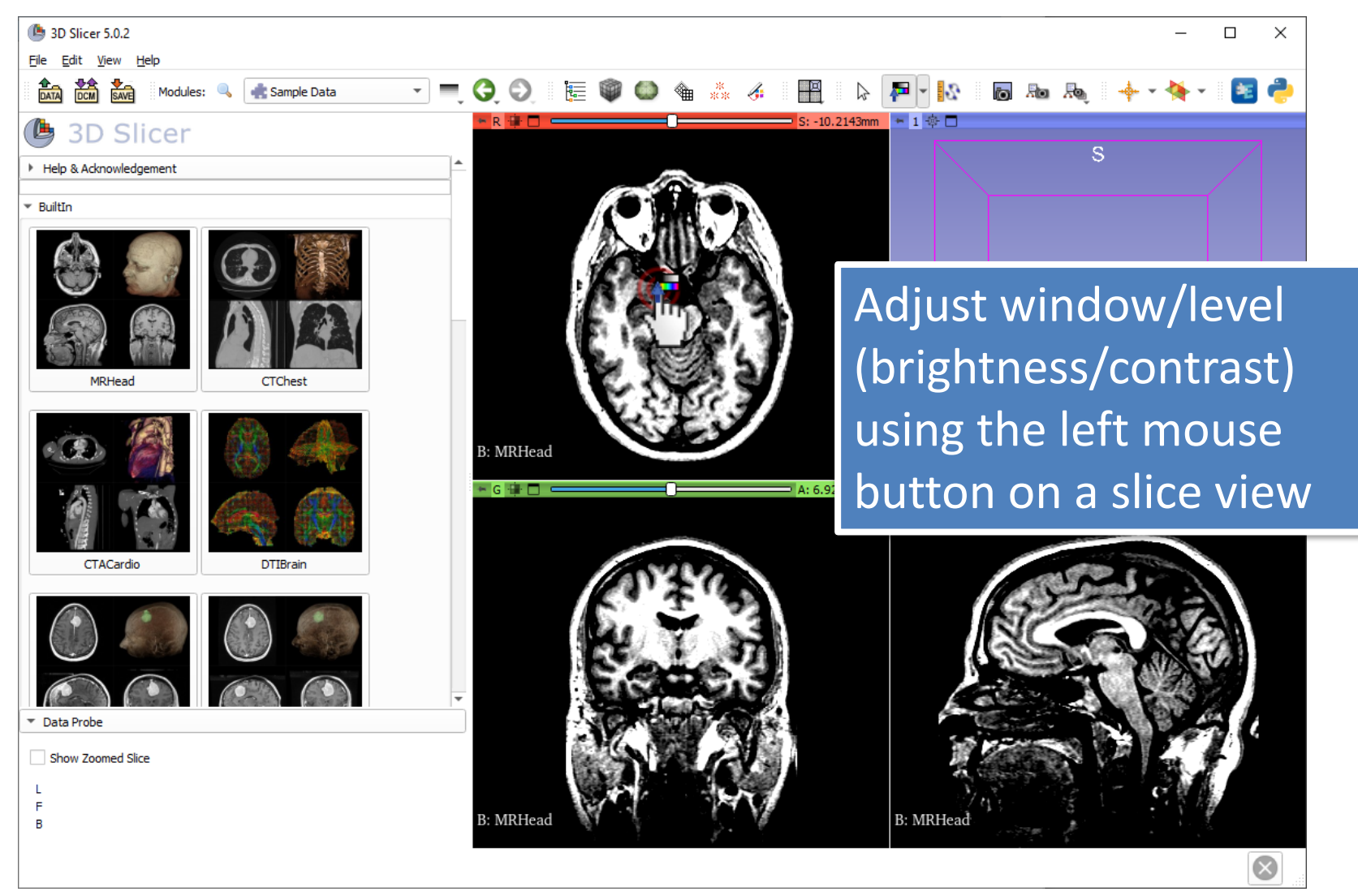

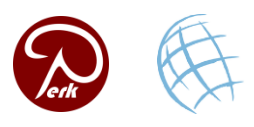

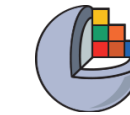

# Switch back to view/transform mode

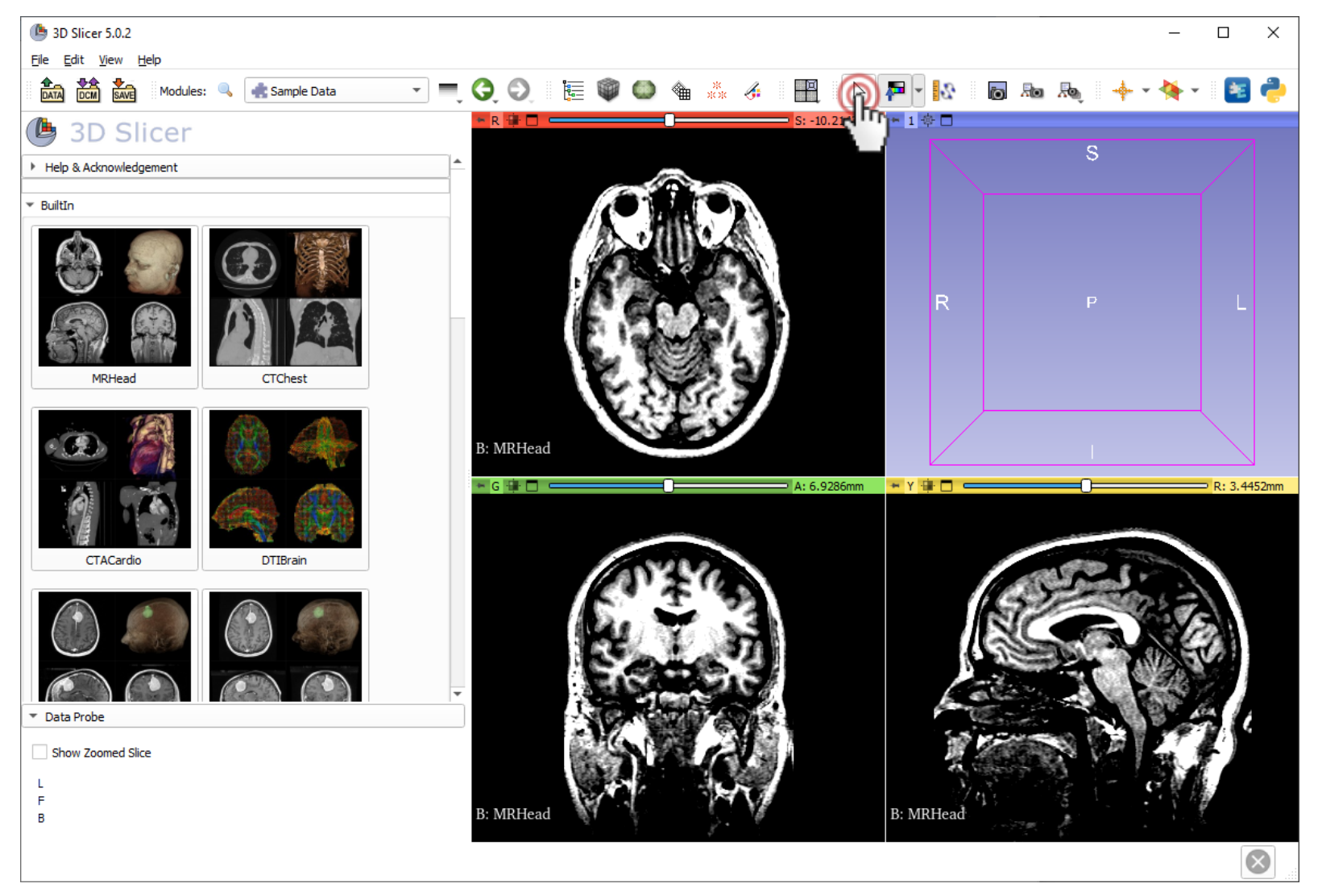

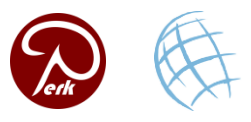

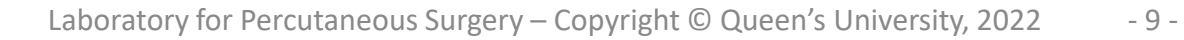

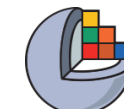

#### Maximize view

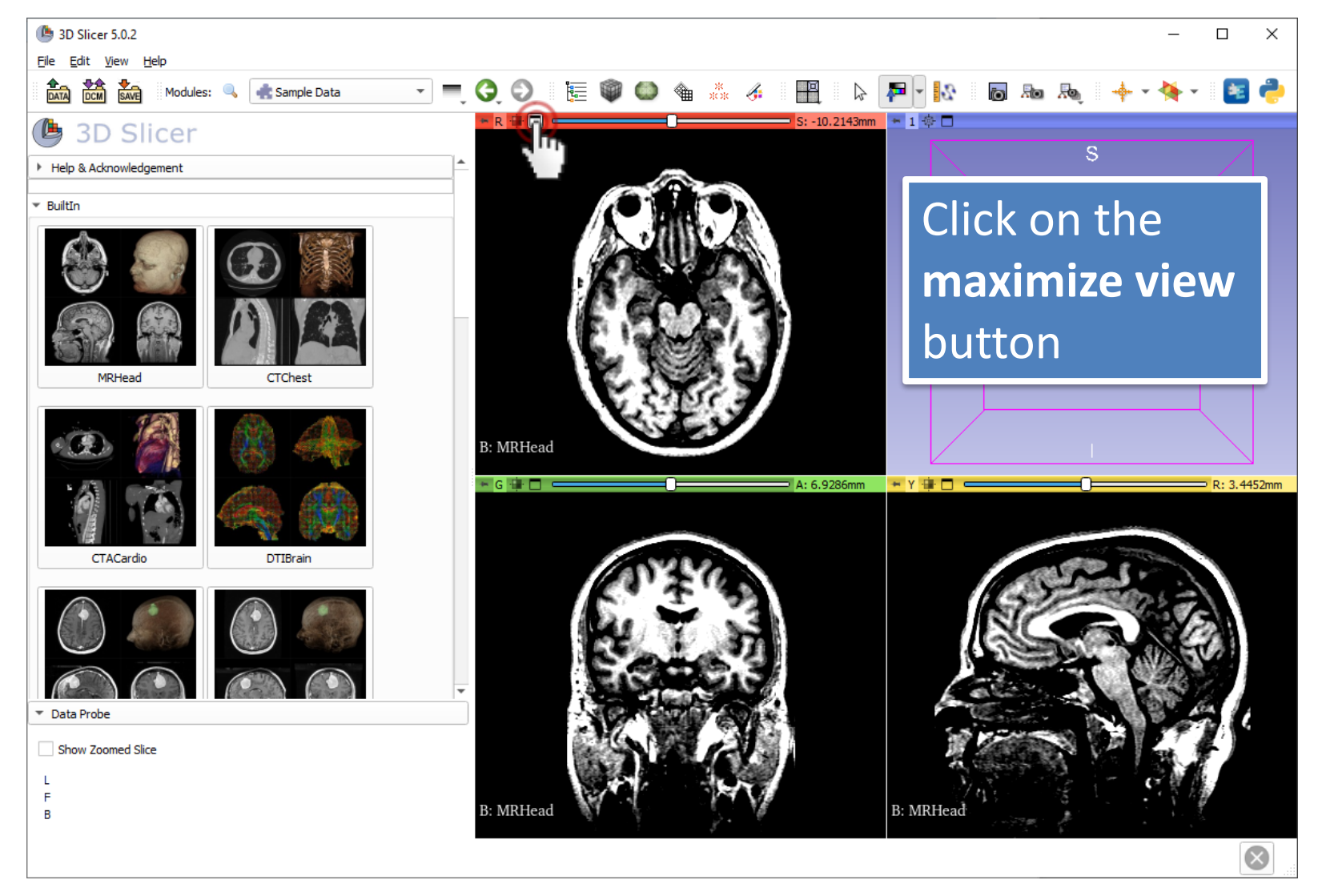

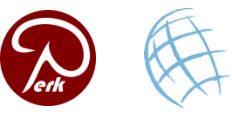

#### **Slice view options**

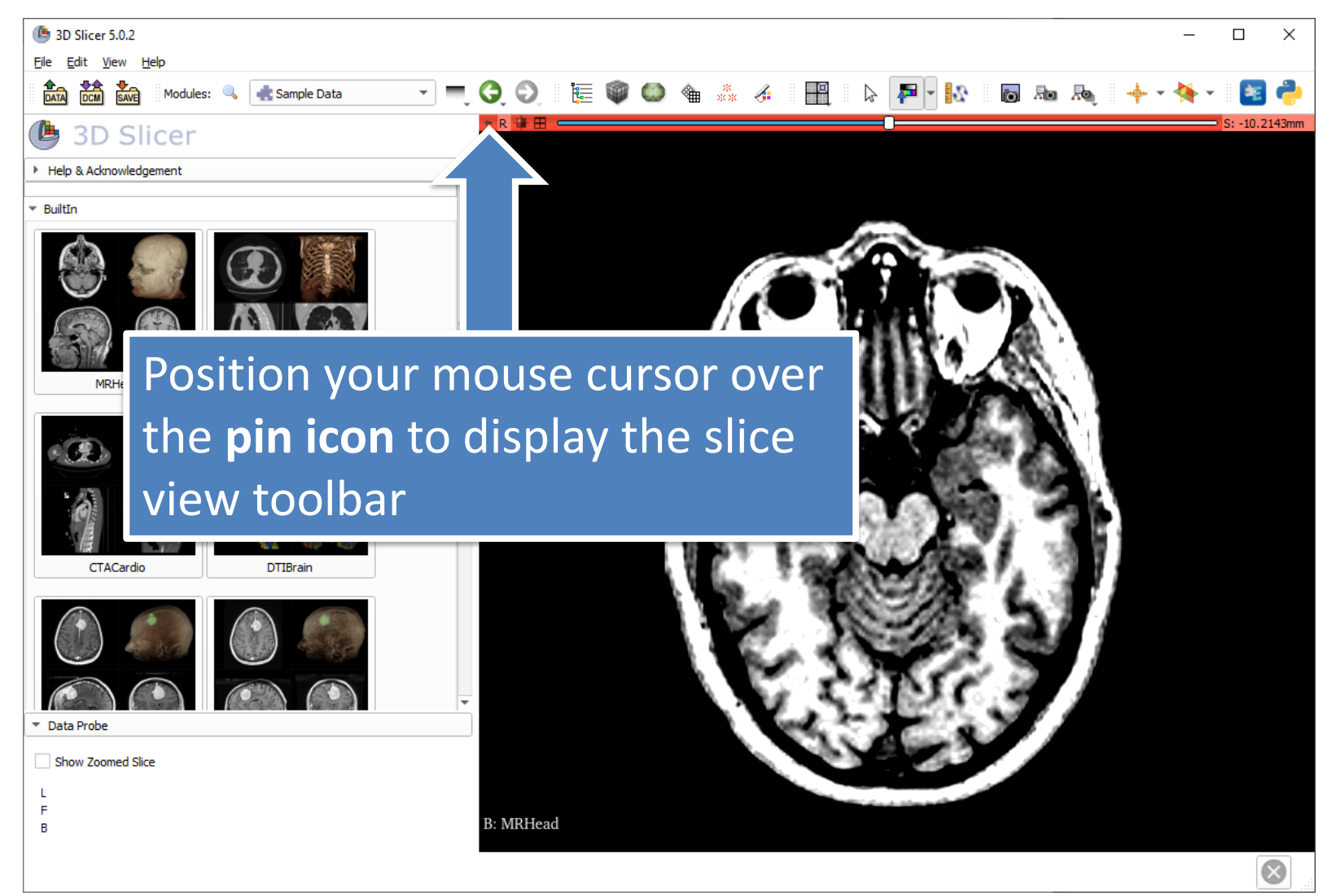

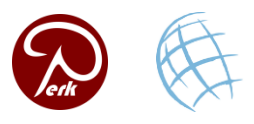

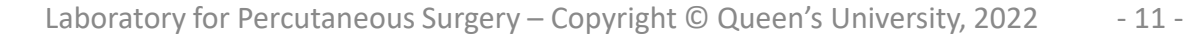

#### **Slice view options**

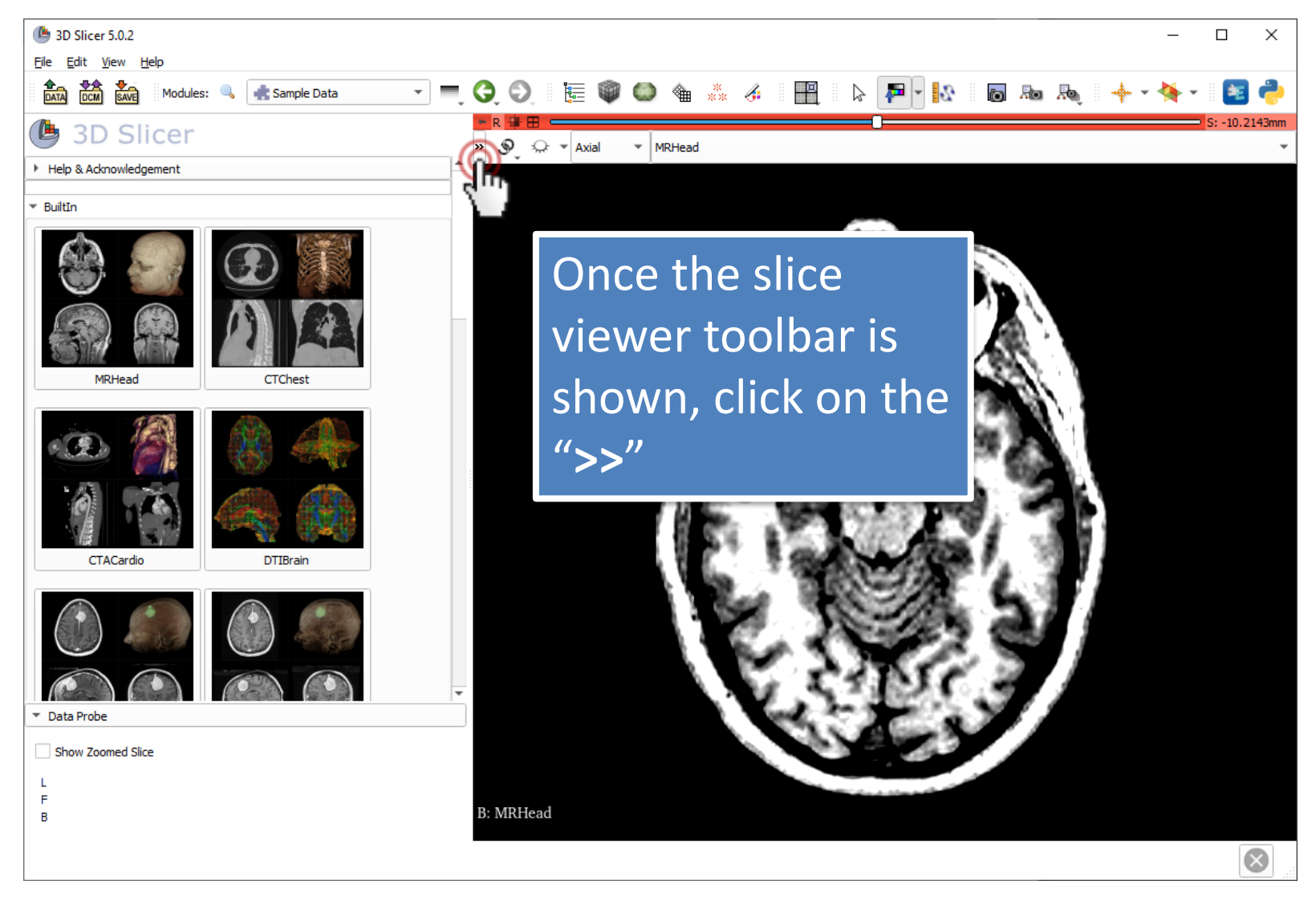

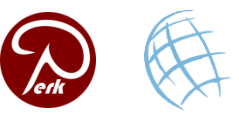

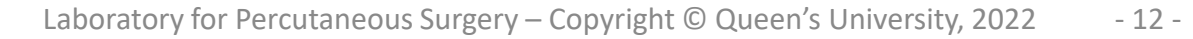

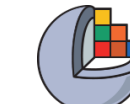

#### **Show ruler**

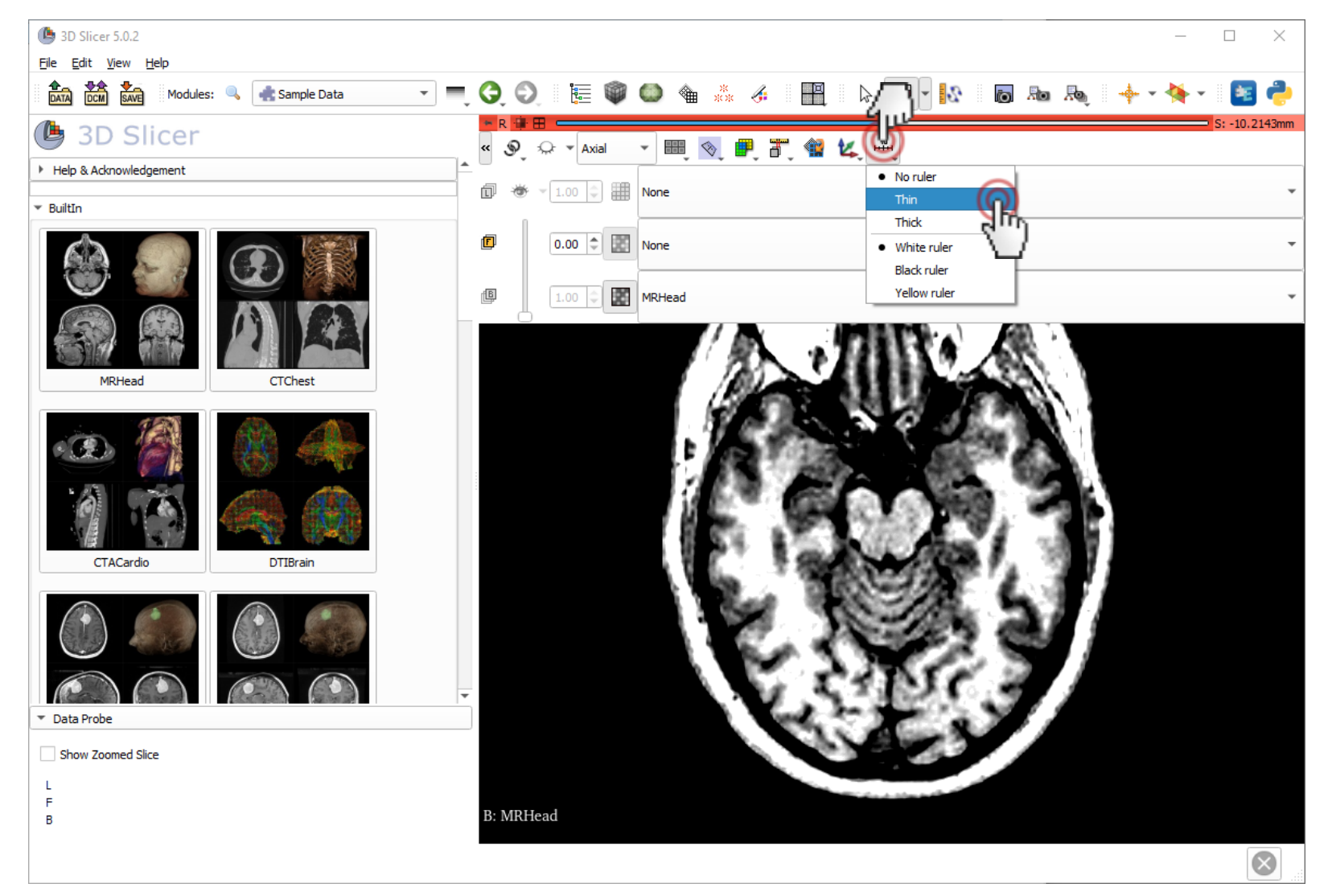

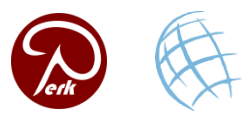

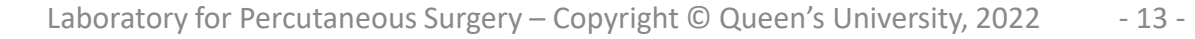

#### **Rotate to volume plane**

| ( 3D Slicer 5.0.2                                                                                                    |            | - [                              | x í       |
|----------------------------------------------------------------------------------------------------|------------|----------------------------------|-----------|
| <u>Eile E</u> dit <u>V</u> iew <u>H</u> elp                                                                                       |            |                                  |           |
| TATA DCM BAVE Modules: 🧠 🍙 Welcome to Slicer 👻 💻                                                                                  | 0.0        | 📜 🏟 🚳 🐐 🕖 📃 🕼 🗖 + 🖍 🐻 🗛 🔶 🔶      | 🔄 🥐       |
| 3D Slicer Welcome                                                                                                    | R ■ ■  ( ) | Axial V III None                 | 10.2143mm |
| Add Data                                                                                                    |            | 0.00 🗢 📴 None                    | -         |
| Silver Extensions Overload Sample Data                                                                                            |            | Often, MRI volumes are not       | •         |
| Sustomize Slicer                                                                                                    |            | axis-aligned. To show the true   |           |
| ▼ Feedback                                                                                                    |            |                                  |           |
| Share your stories with us on the <u>Slicer forum</u> and let us know                                                             |            | axial view, click the 'Rotate to |           |
| We are always interested in improving 3D Slicer, to tell us about your problem or submit a bug report, open Help -> Report a Bug. | 1111       | <b>volume plane</b> ' button.    |           |
| ▶ About                                                                                                    |            |                                  |           |
| Documentation & Tutorials                                                                                                    |            |                                  |           |
| Admowledgment                                                                                                    |            | Note: This image will not be     |           |
|                                                                                                    |            | affected, but many DICOM MR      |           |
| ▼ Data Probe                                                                                                    |            | images need to be aligned.       |           |
| Show Zoomed Slice                                                                                                    |            |                                  |           |
| L                                                                                                    |            |                                  |           |
| в                                                                                                    | B: MRHead  | 10 cm                            |           |
|                                                                                                    | 8          |                                  | $\otimes$ |

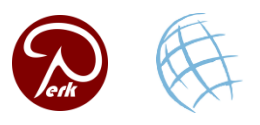

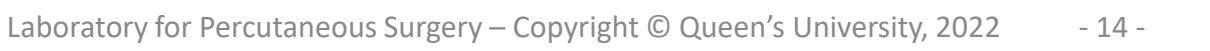

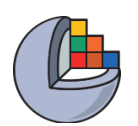

# Switch to conventional layout

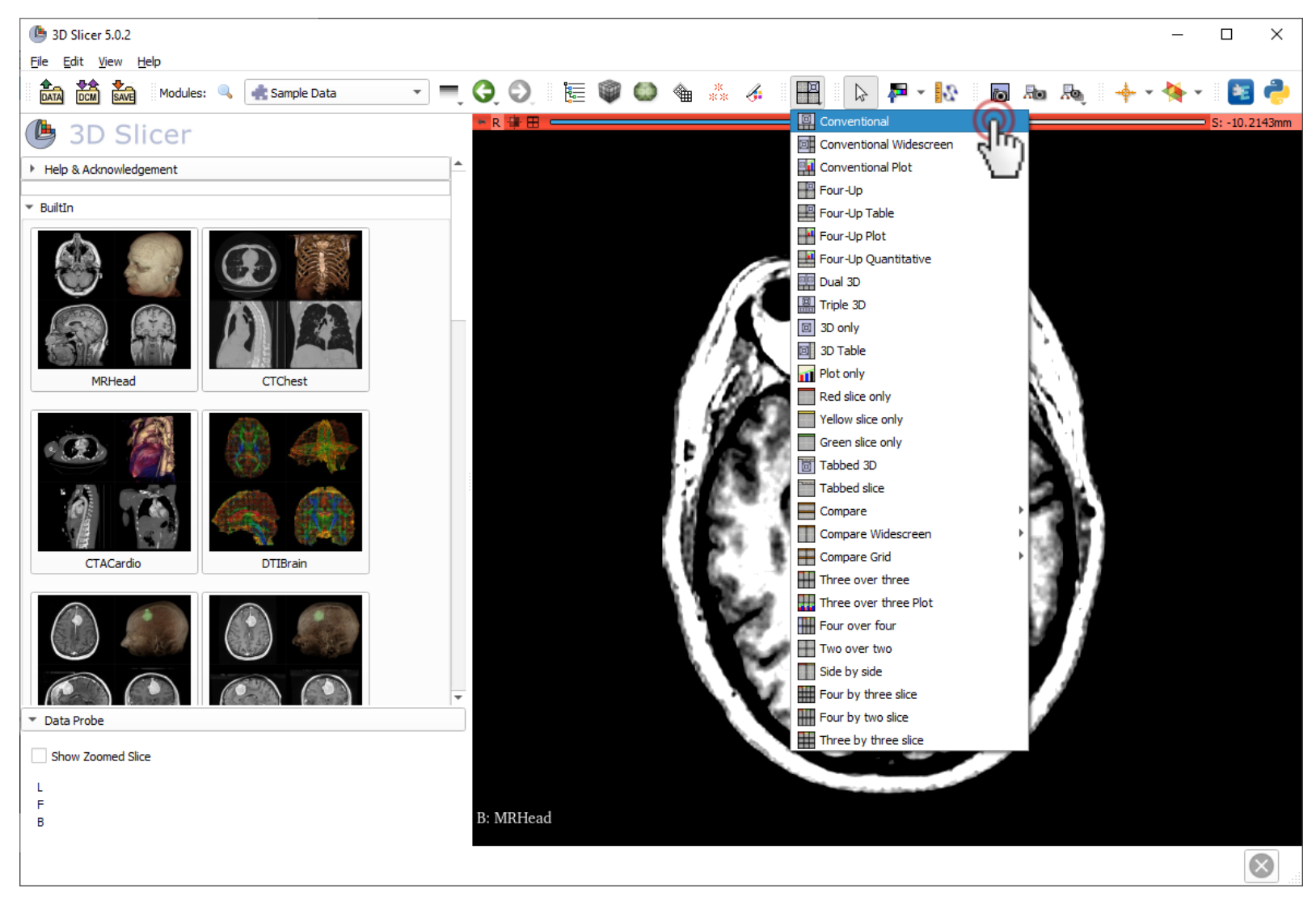

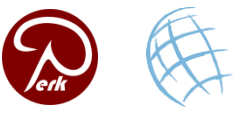

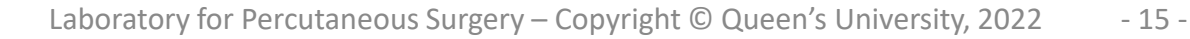

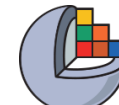

#### Link views

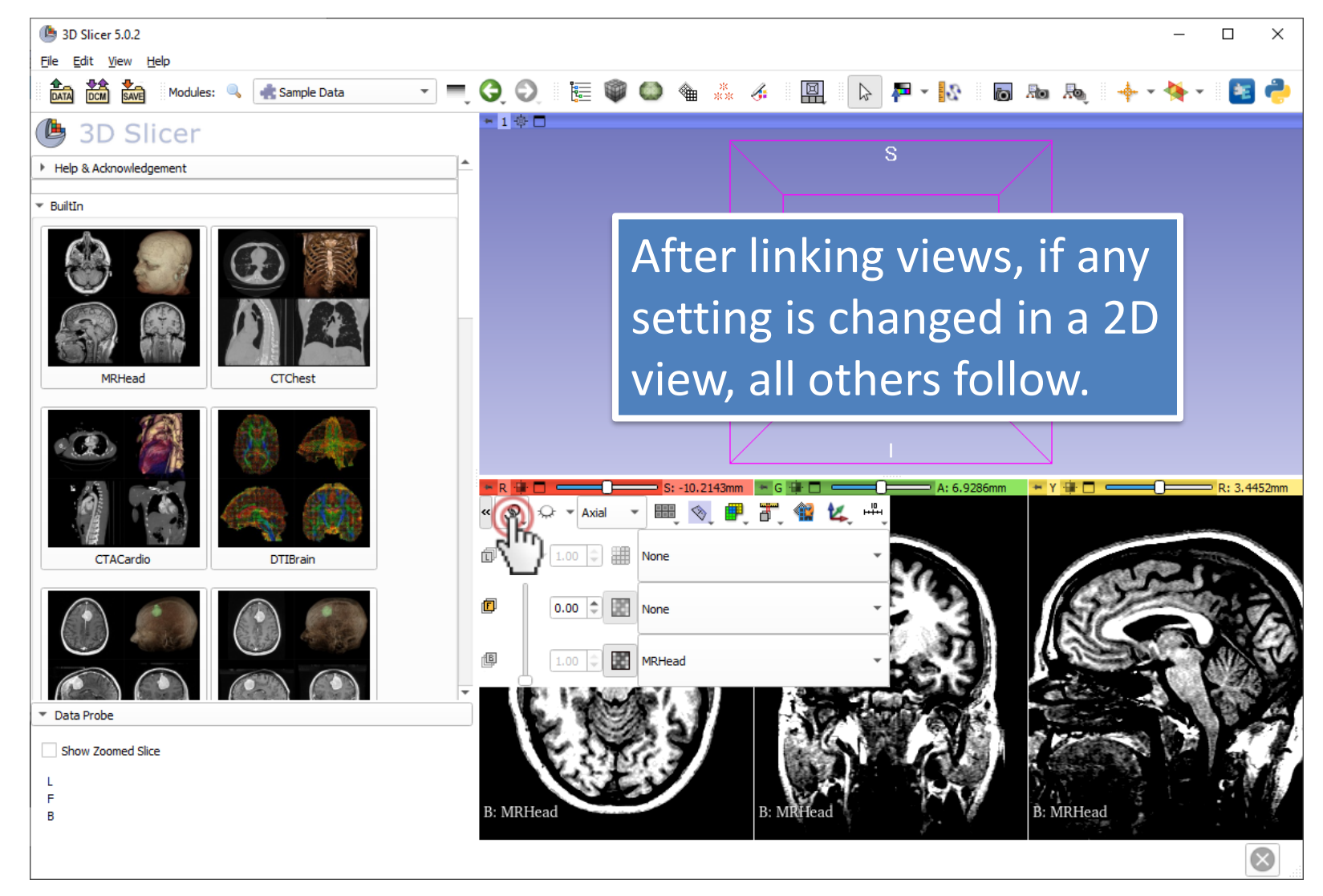

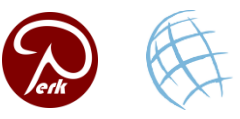

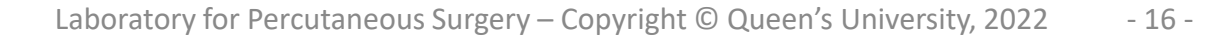

### Show slices in 3D

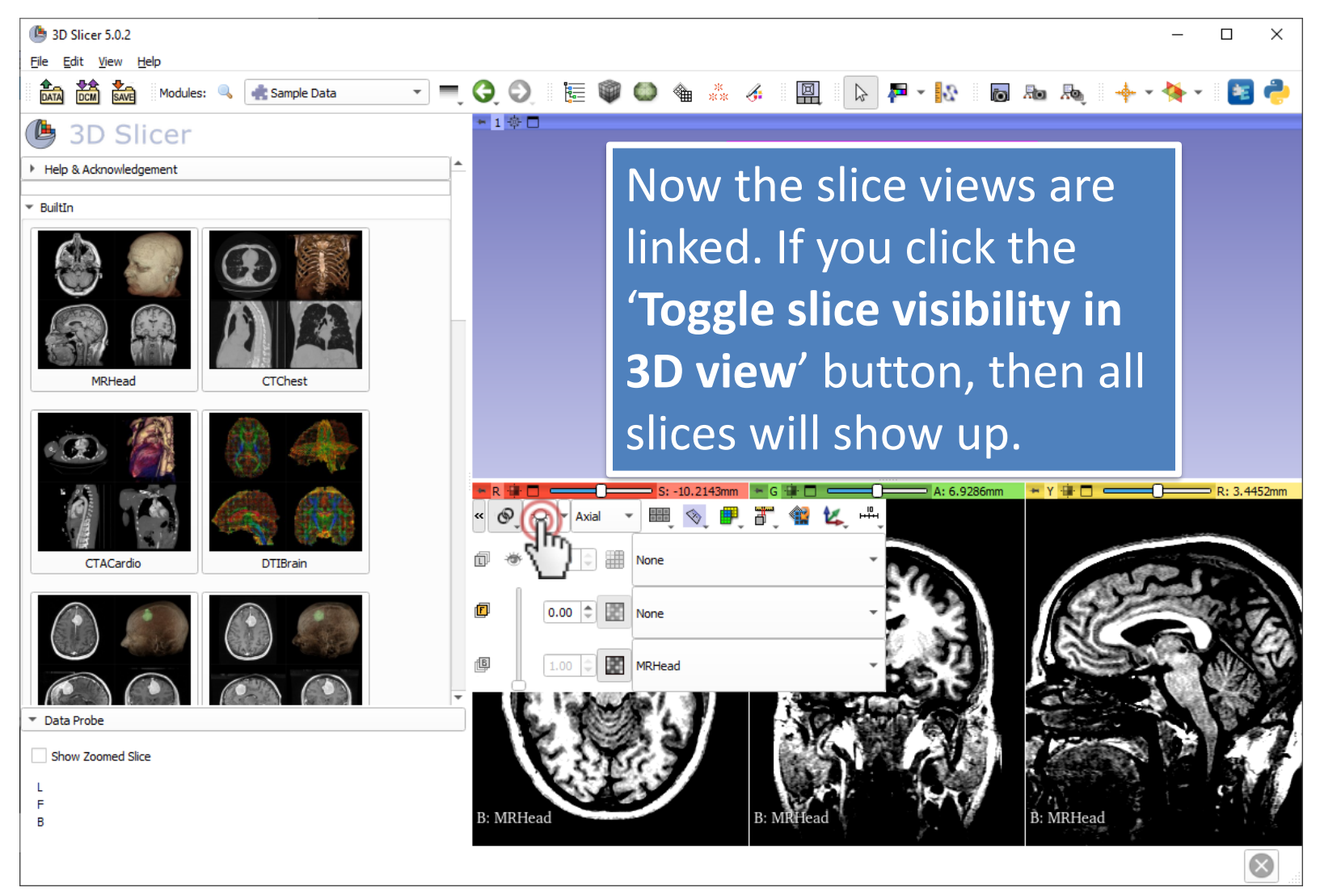

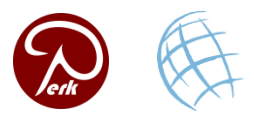

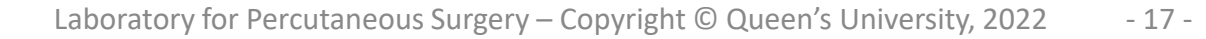

#### Show slices in 3D

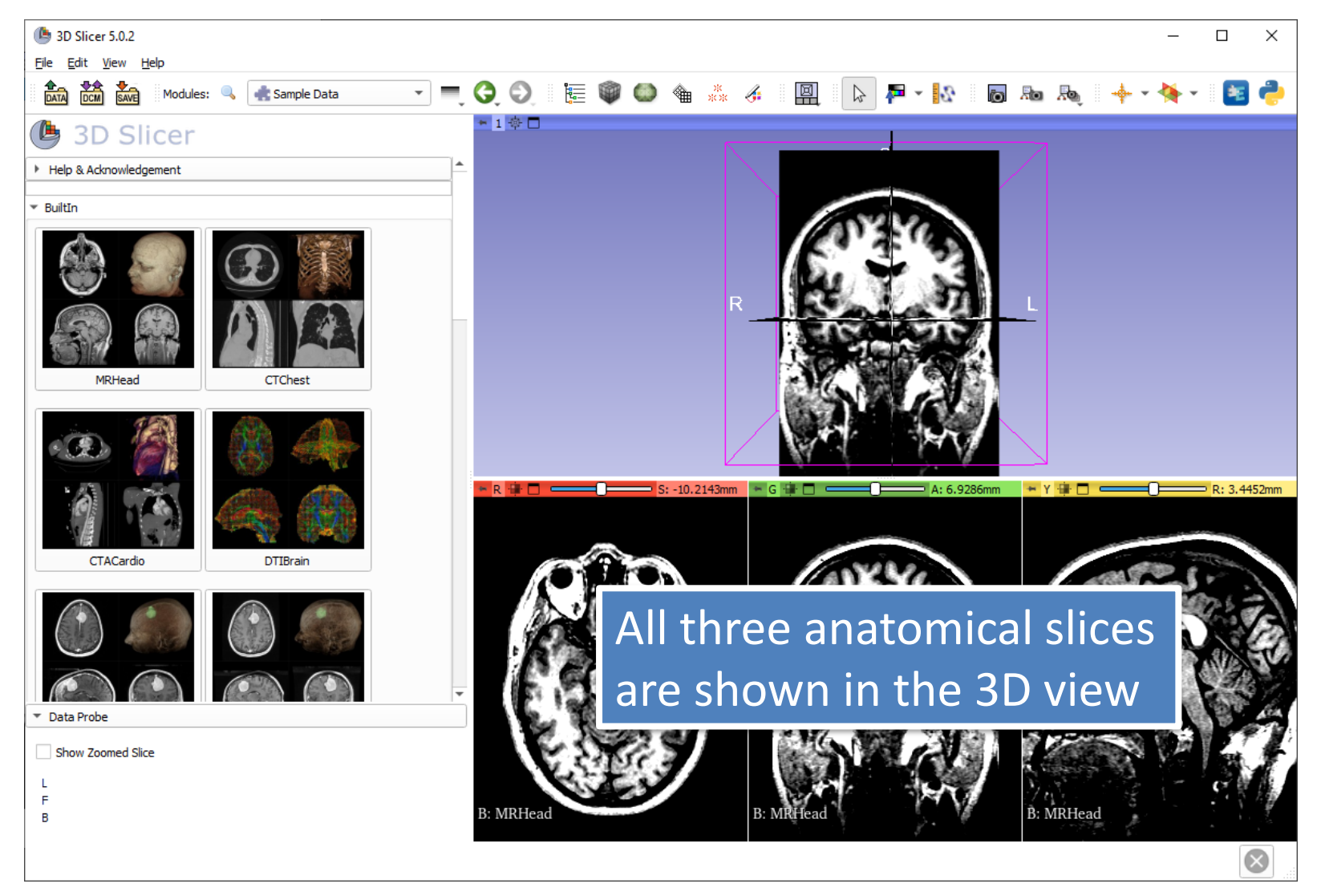

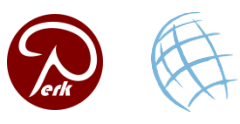

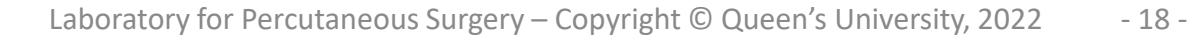

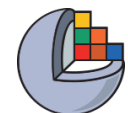

# Navigating the 3D view

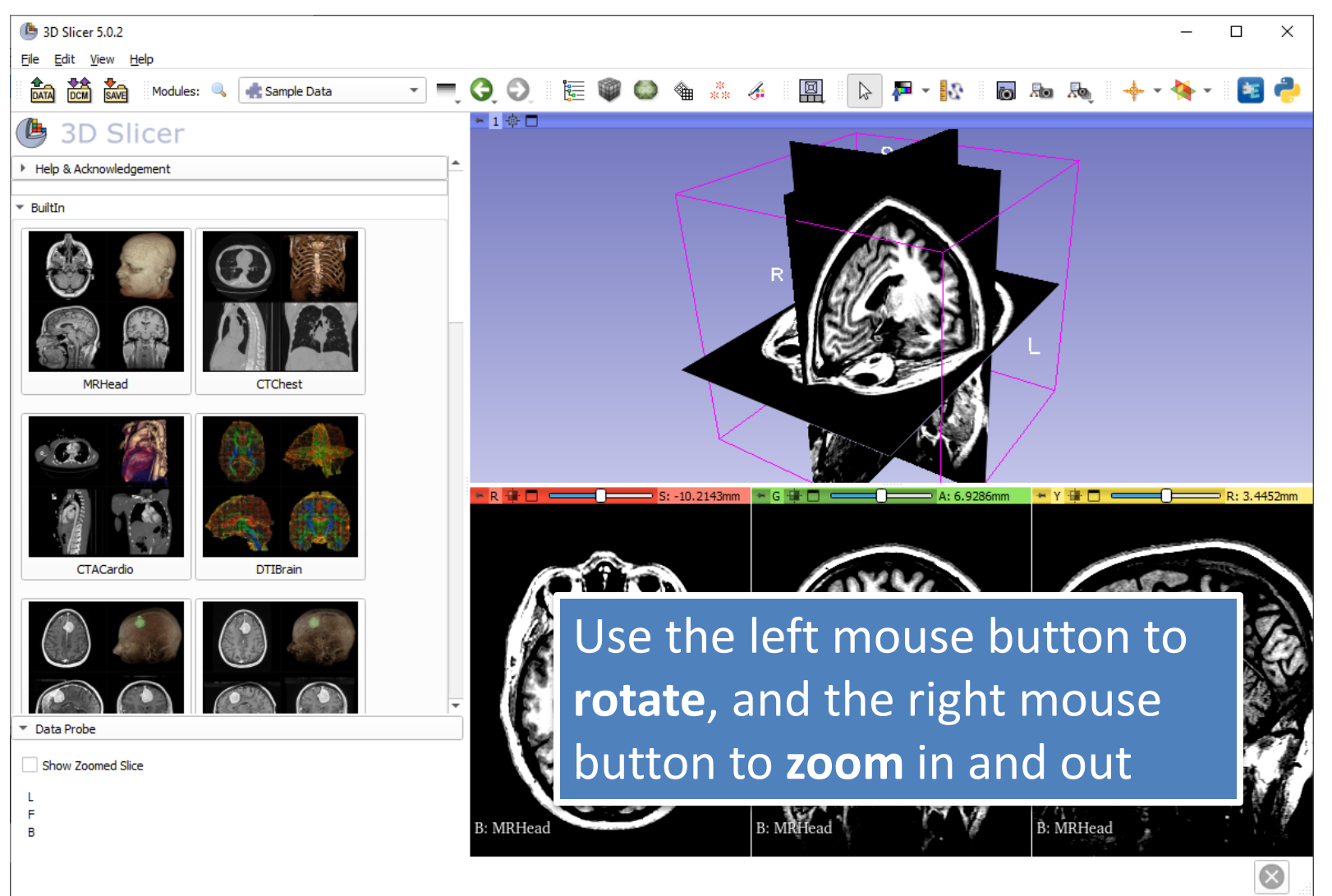

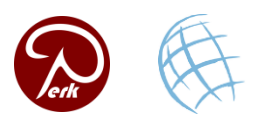

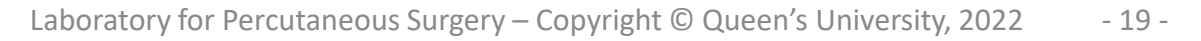

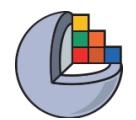

#### **Close the scene**

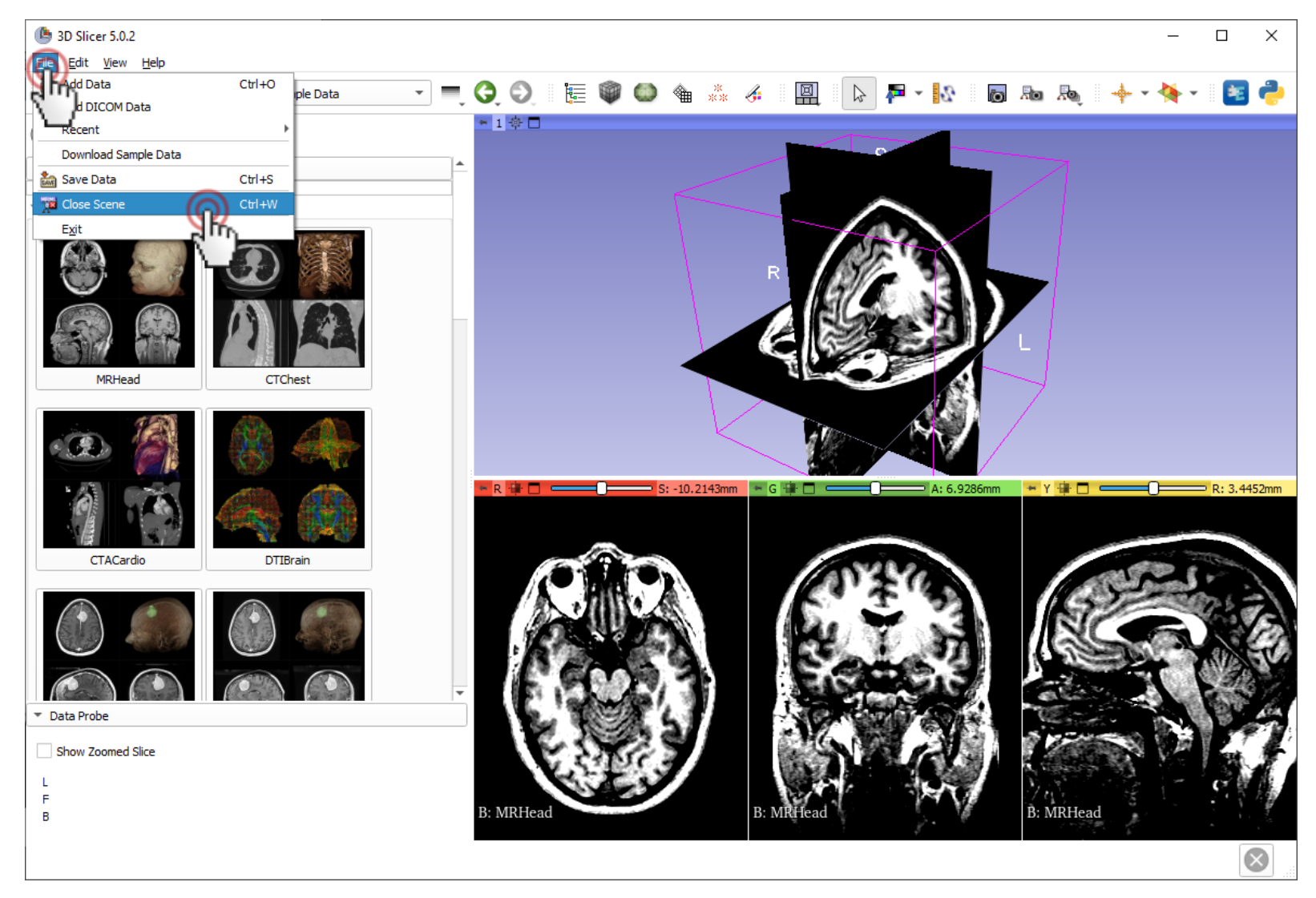

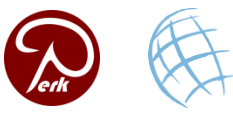

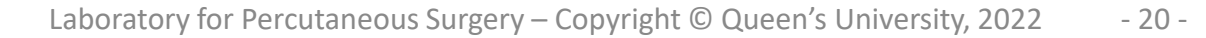

# Part 2: 3D visualization of surface models of the brain

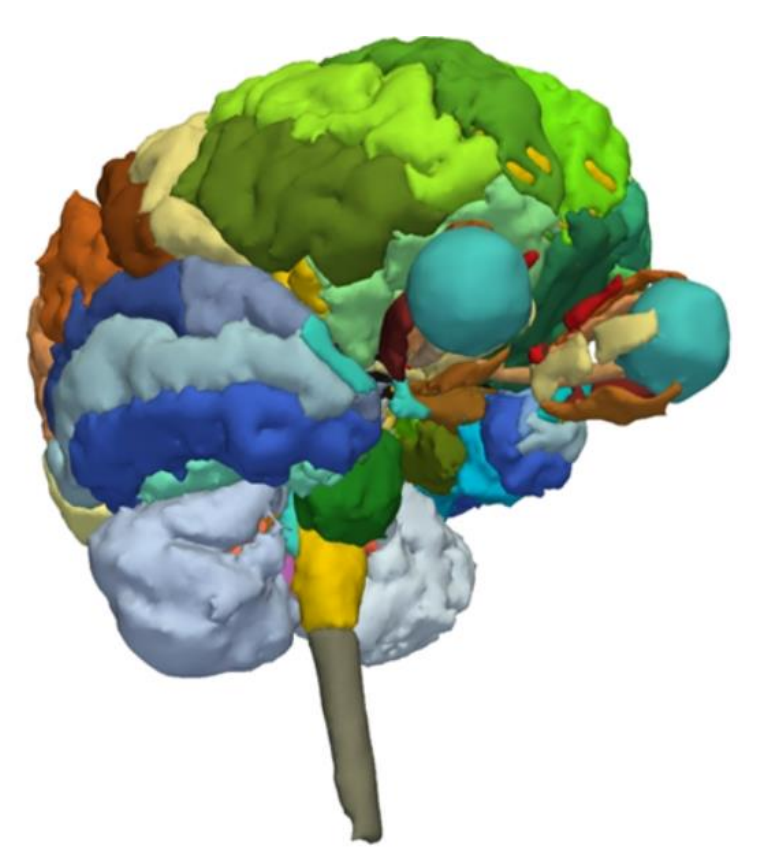

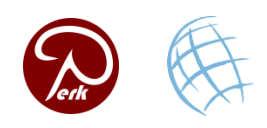

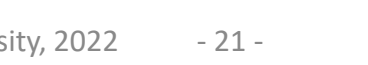

### Load tutorial scene

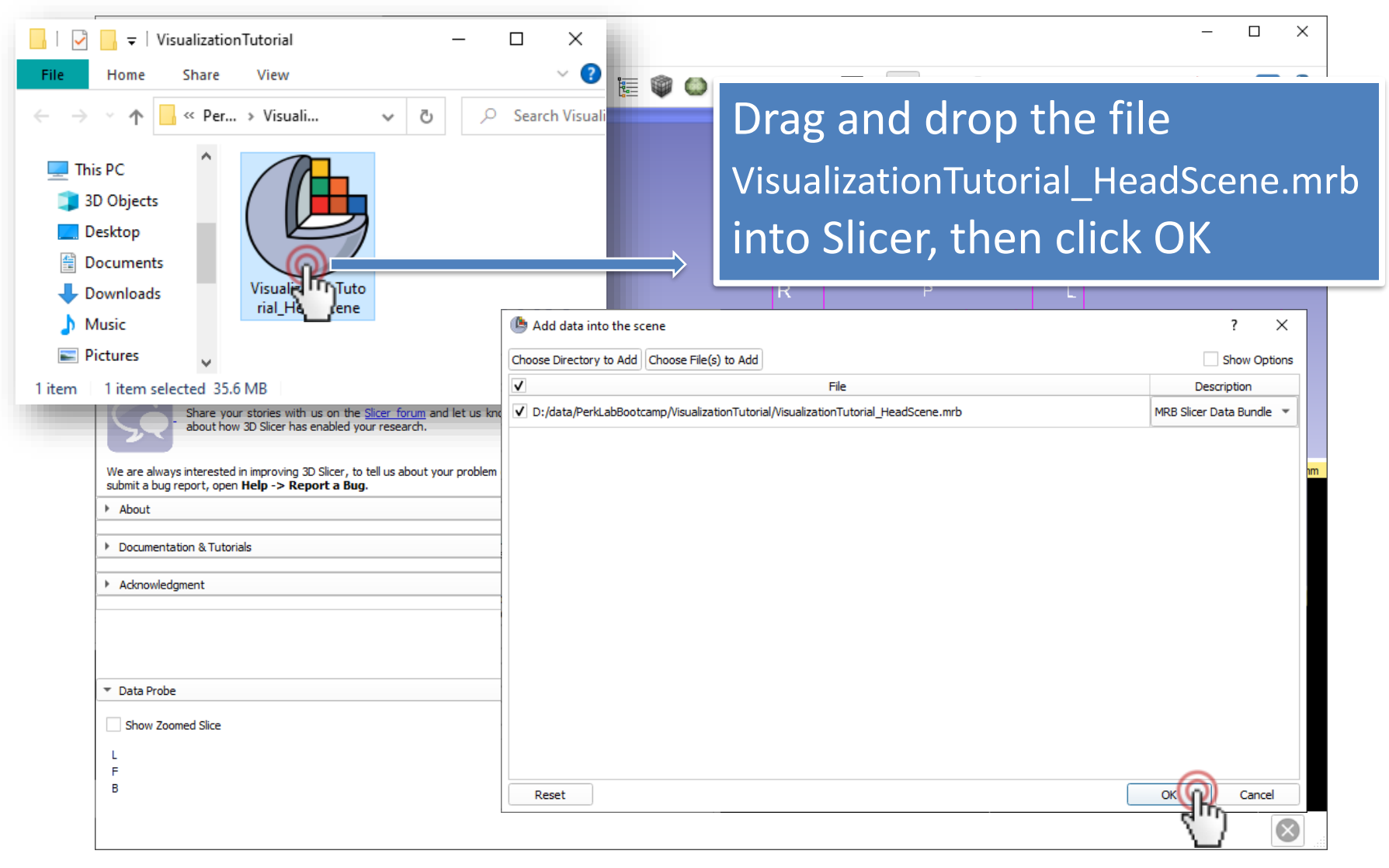

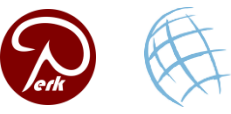

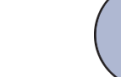

#### **Center view**

| () 3D Slicer 5.0.2                                                                                                    |                                                                                                    |                        | - 🗆 X                    |
|----------------------------------------------------------------------------------------------------|----------------------------------------------------------------------------------------------------|------------------------|--------------------------|
| <u>File E</u> dit <u>V</u> iew <u>H</u> elp                                                                                                    |                                                                                                    |                        |                          |
| DATA DCM SAVE Modules:                                                                                                    | Welcome to Slicer 🔹                                                                                                    | Q Q 🔚 🖤 🖤 🛳 🛷 📴 🕞 📮 🔩  | 🐻 🜆 🖓 🔶 • 🔆 • 🔀 🦂        |
| 3D Slicer Welco                                                                                                    | me                                                                                                    |                        | S: -15.7500mm            |
| Add Data                                                                                                    | Add DICOM Data                                                                                                    | Click on the small box | A CONTRACTOR             |
| Customize Slicer                                                                                                    | Explore Added Data                                                                                                    |                        | B: T1 MRI                |
| ▼ Feedback                                                                                                    |                                                                                                    | view, in 3D or in 2D   | - G 🕸 🗆 📄 A: 0.7500mm    |
| Share your stories with<br>about how 3D Slicer has<br>We are always interested in improving 3<br>submit a bug report, open <b>Help -&gt; Re</b><br>About | n us on the <u>Slicer forum</u> and let us know<br>s enabled your research.<br>3D Slicer, to tell us about your problem or<br><b>port a Bug</b> . |                        |                          |
| Documentation & Tutorials                                                                                                    |                                                                                                    | A LOS JATA 14          | B: T1 MRI                |
| Acknowledgment                                                                                                    |                                                                                                    | DOD. NOT               | + Y 🛊 🗖 🛑 🔭 R: 14.2500mm |
| <ul> <li>▼ Data Probe</li> <li>Show Zoomed Slice</li> <li>L</li> <li>F</li> <li>B</li> </ul>                                                             |                                                                                                    |                        | B: T1 MRI                |
|                                                                                                    |                                                                                                    |                        | $\otimes$                |

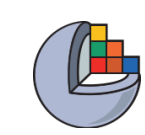

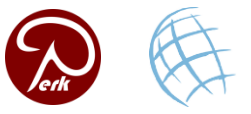

### **Explore loaded data**

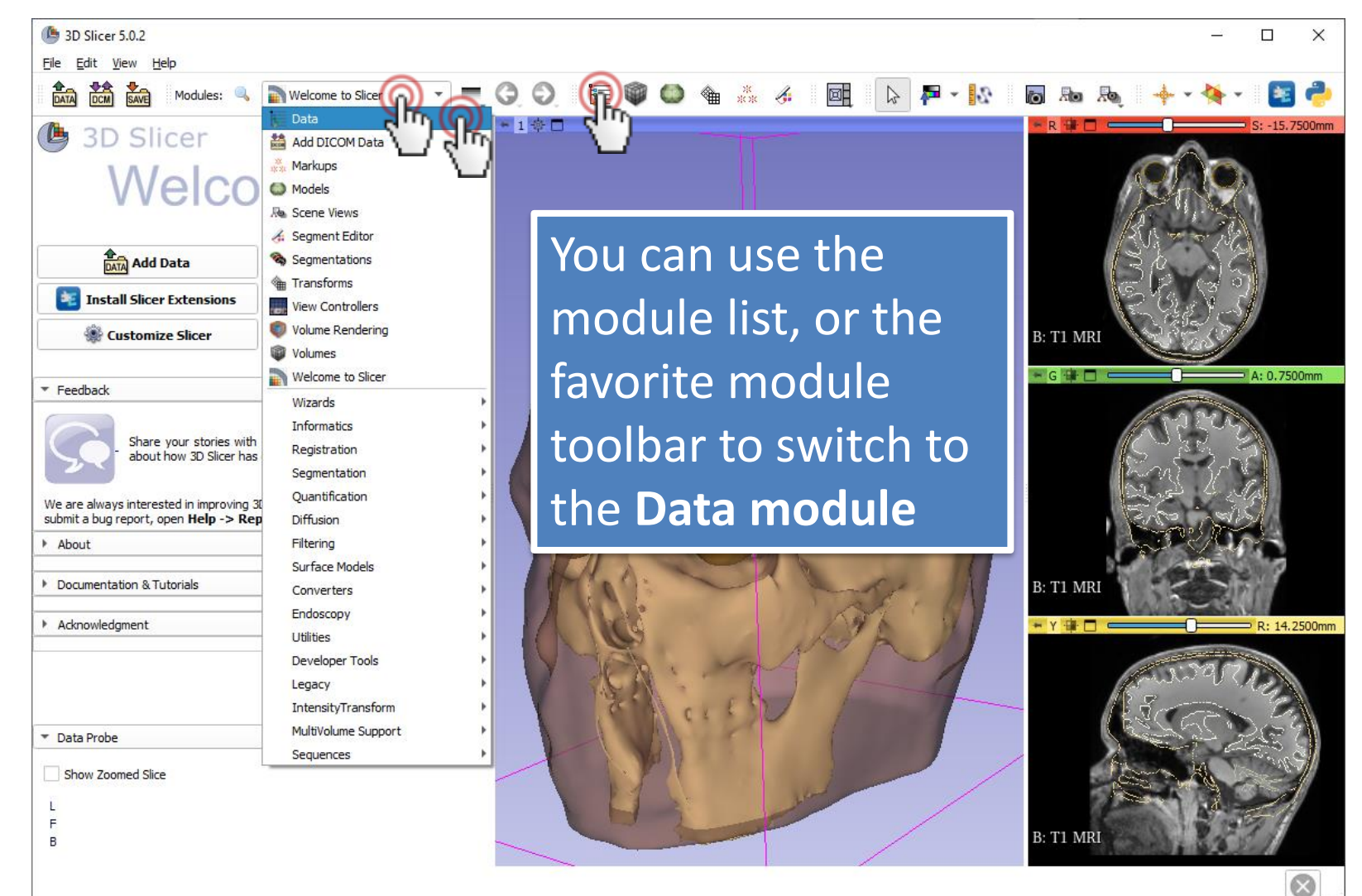

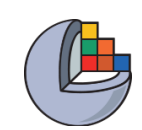

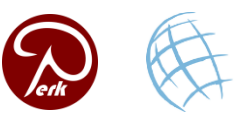

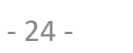

# **Explore loaded data**

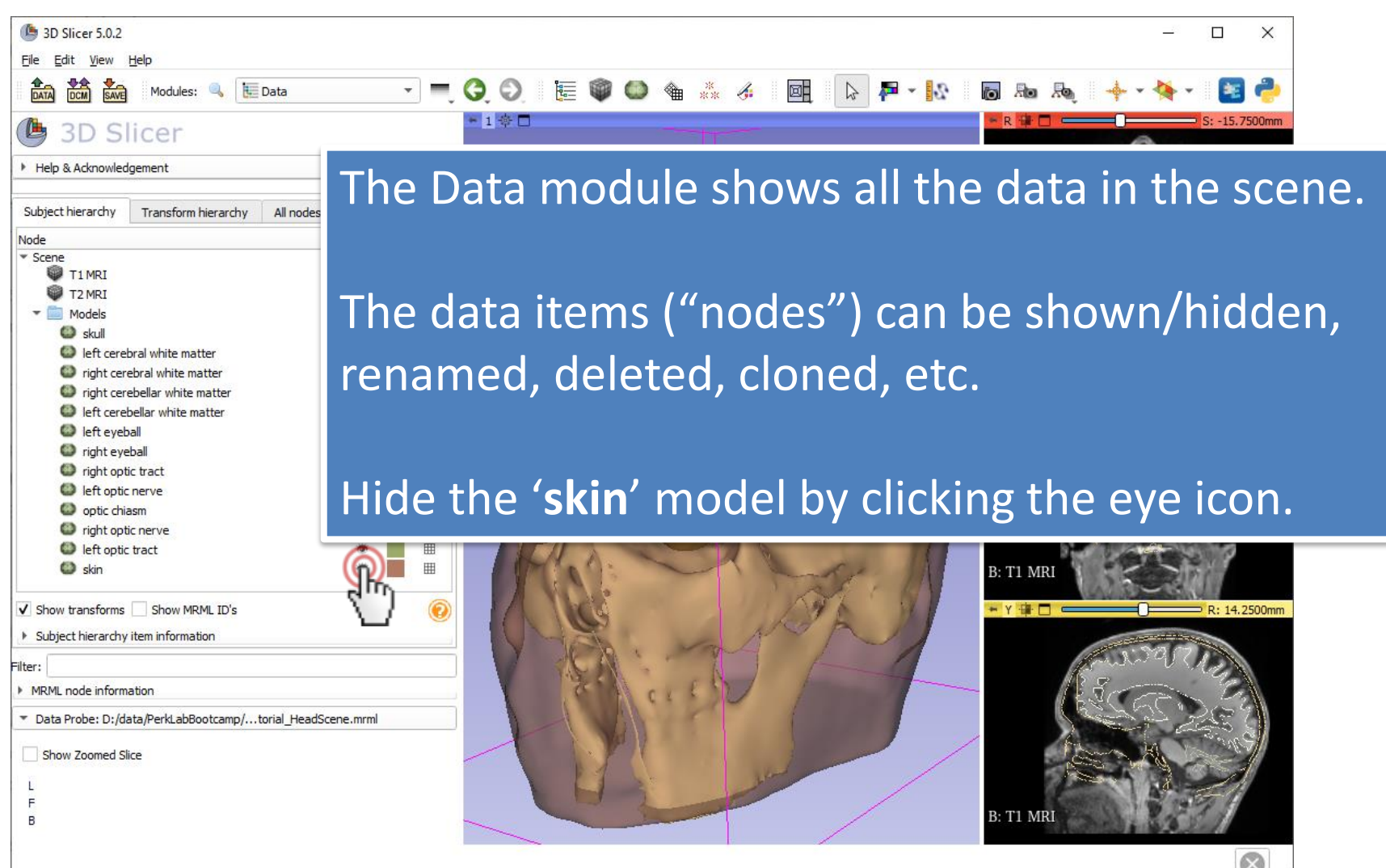

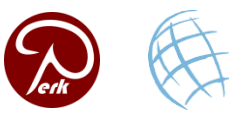

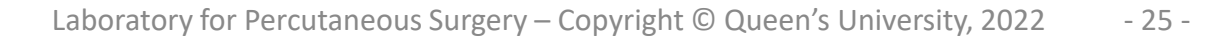

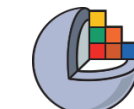

#### **Foreground image**

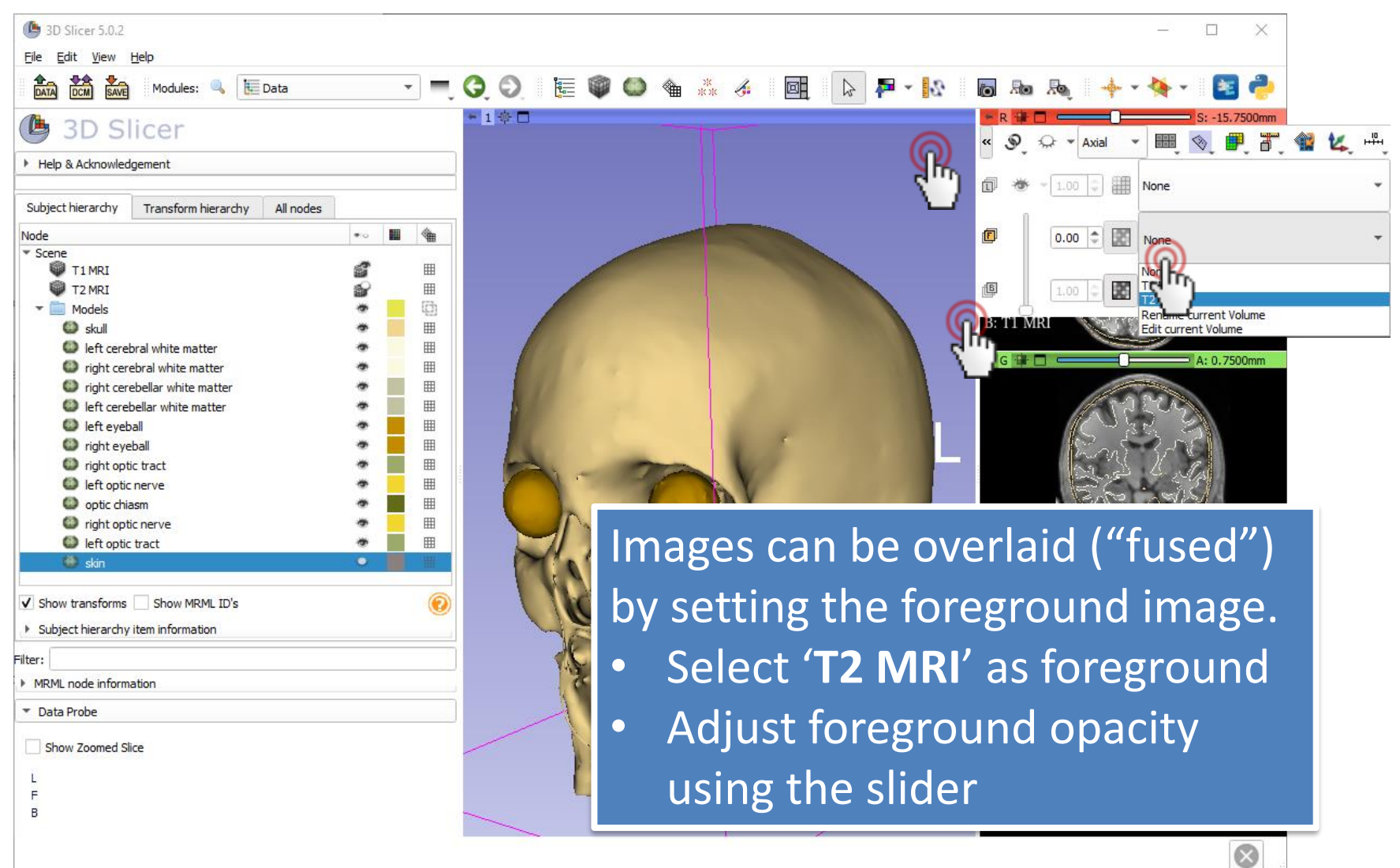

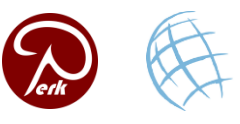

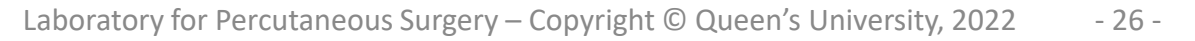

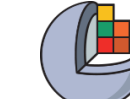

#### **Create folder**

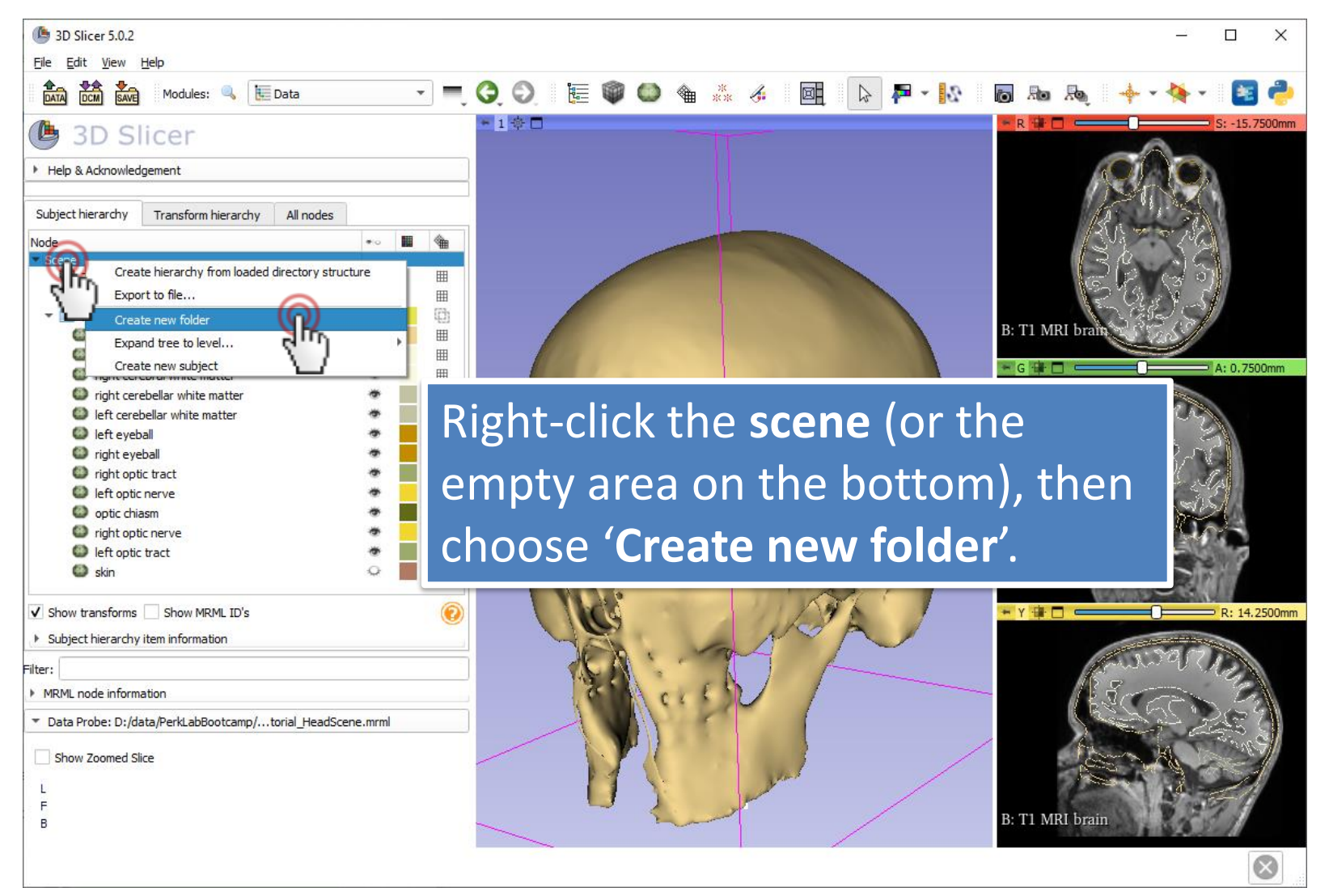

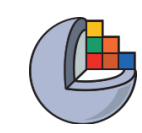

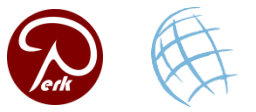

#### **Context menu actions**

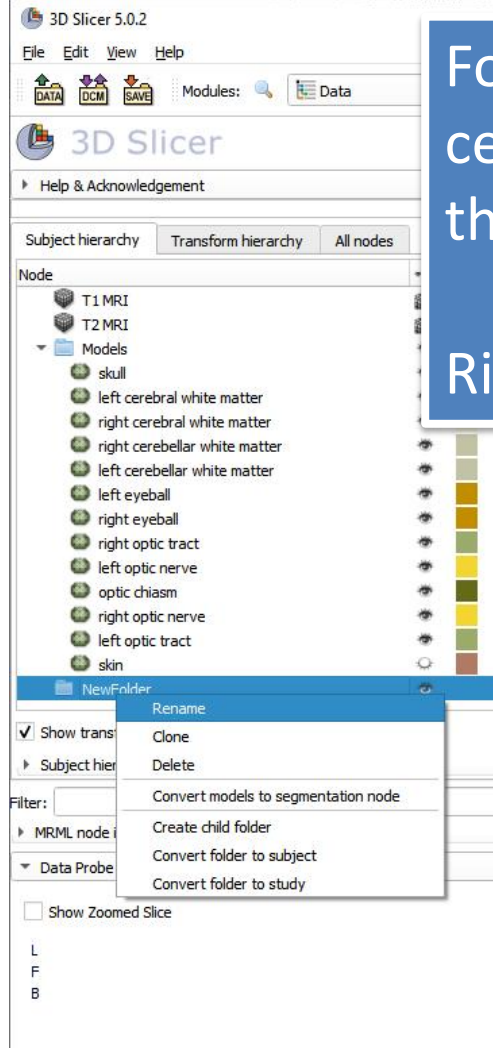

Ħ

⊞

III

III

Ħ

For list of "subject hierarchy" options for a certain node, right-click it in the list. Note that the options are different for each node type.

#### Right-click the just created folder 'NewFolder'.

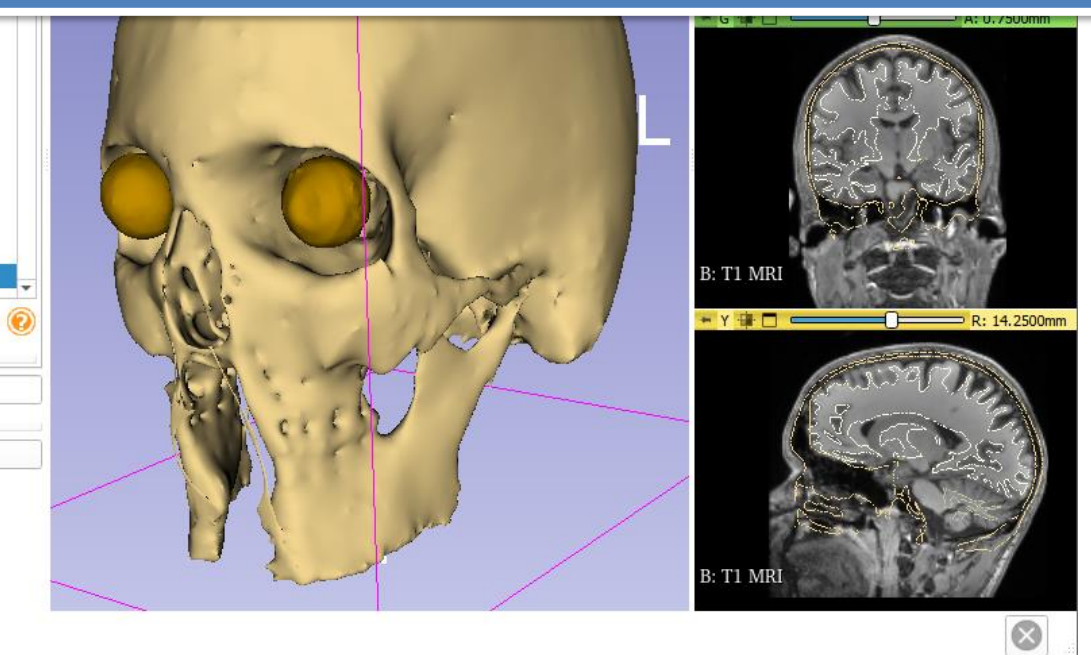

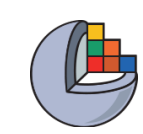

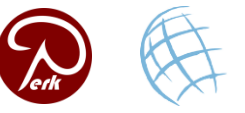

#### **Rename folder**

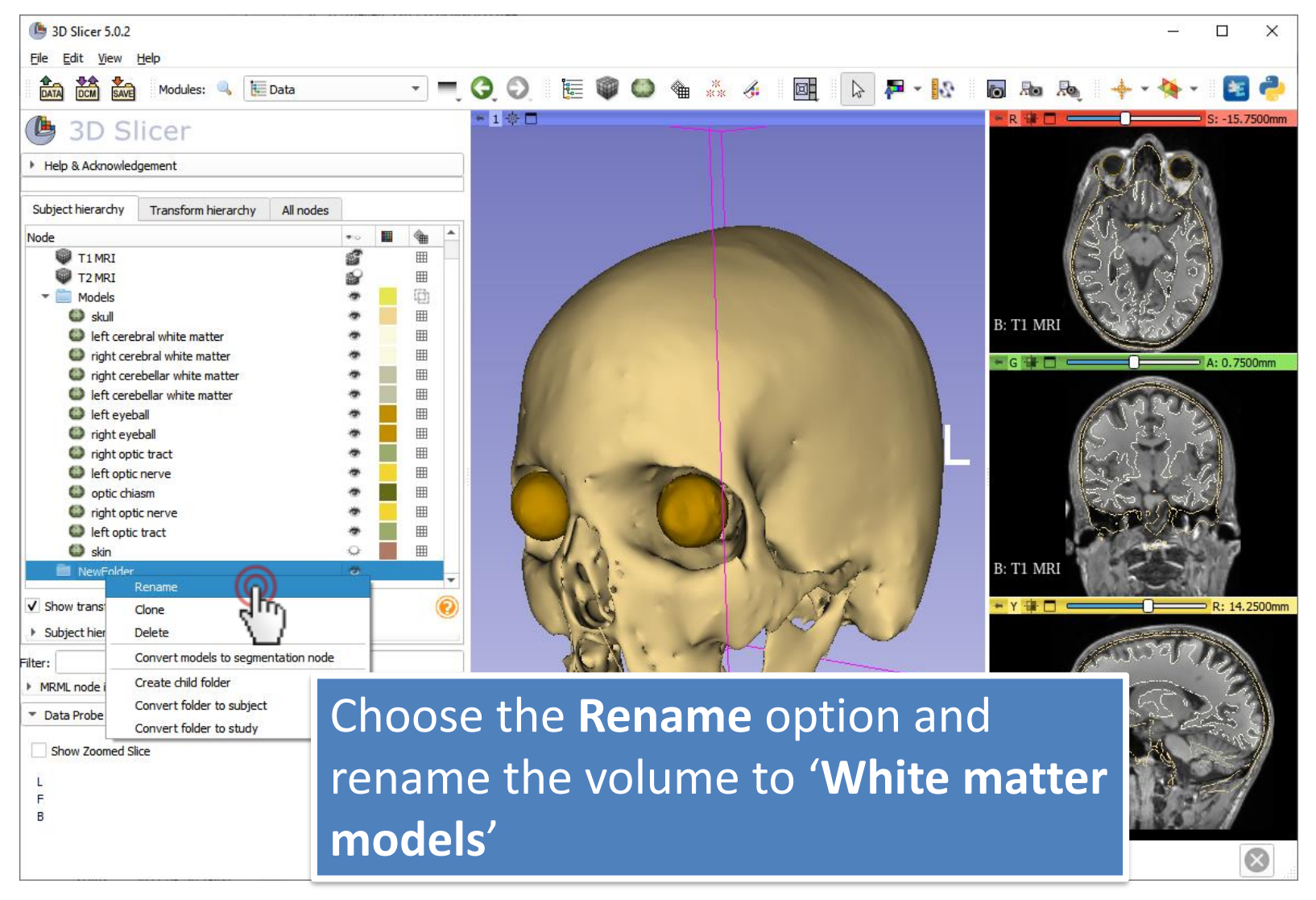

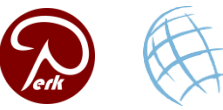

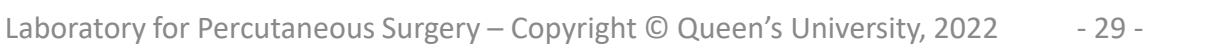

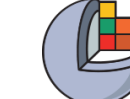

# Select multiple nodes

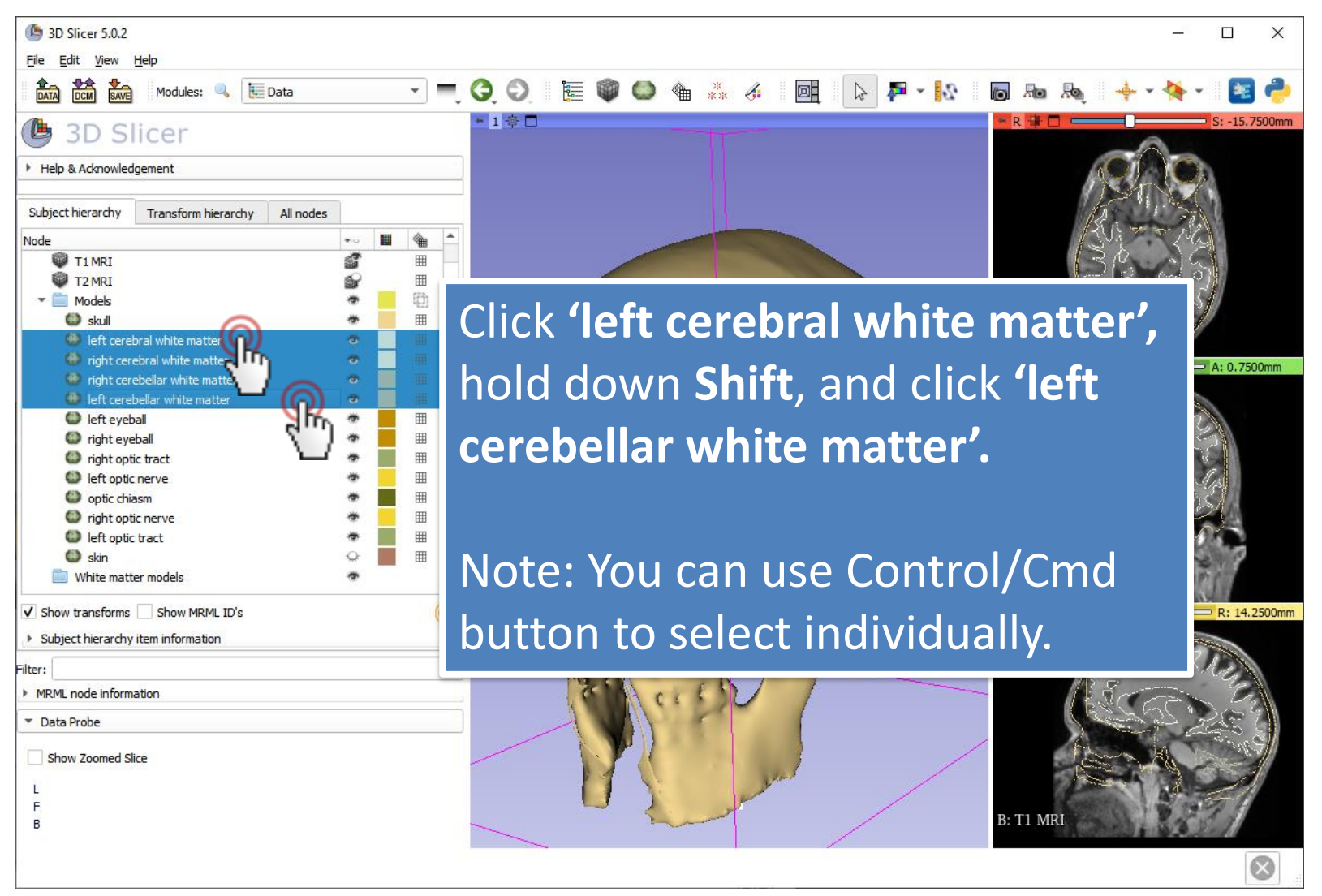

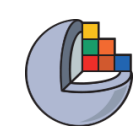

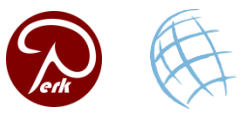

#### Move nodes to folder

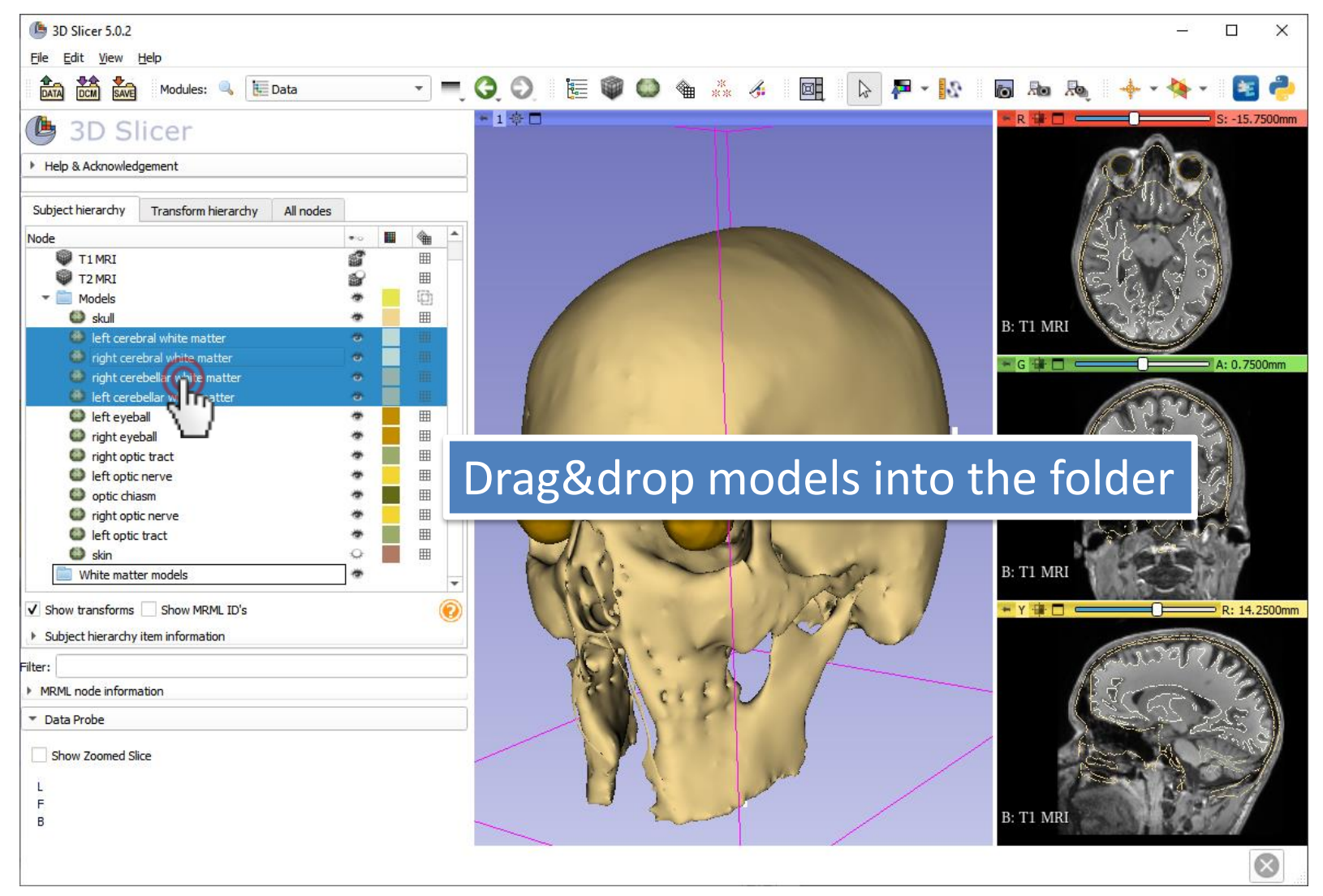

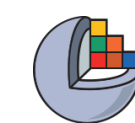

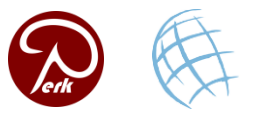

# Hide all nodes in folder

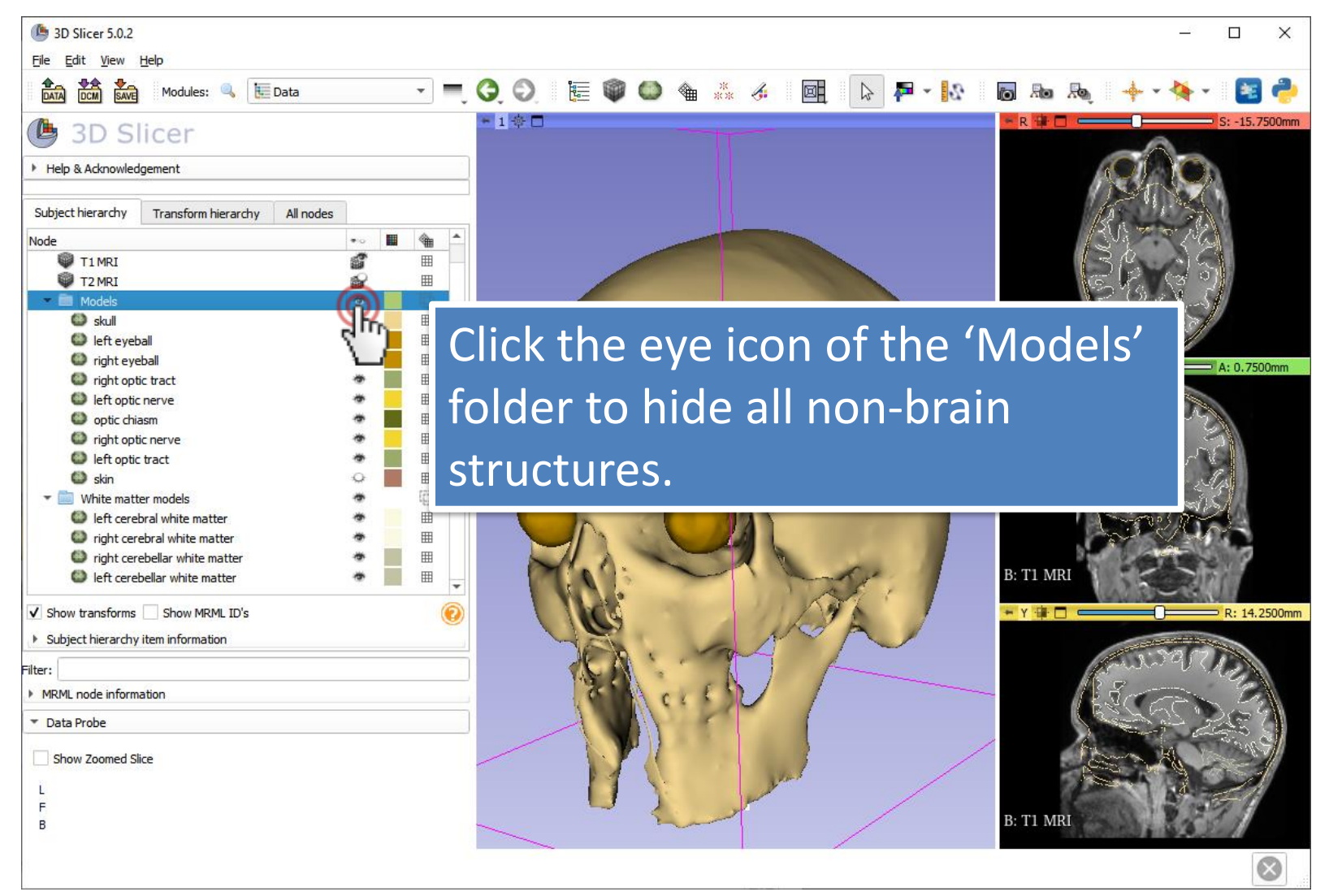

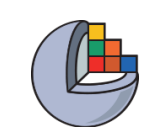

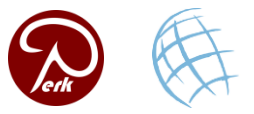

#### **Volume rendering**

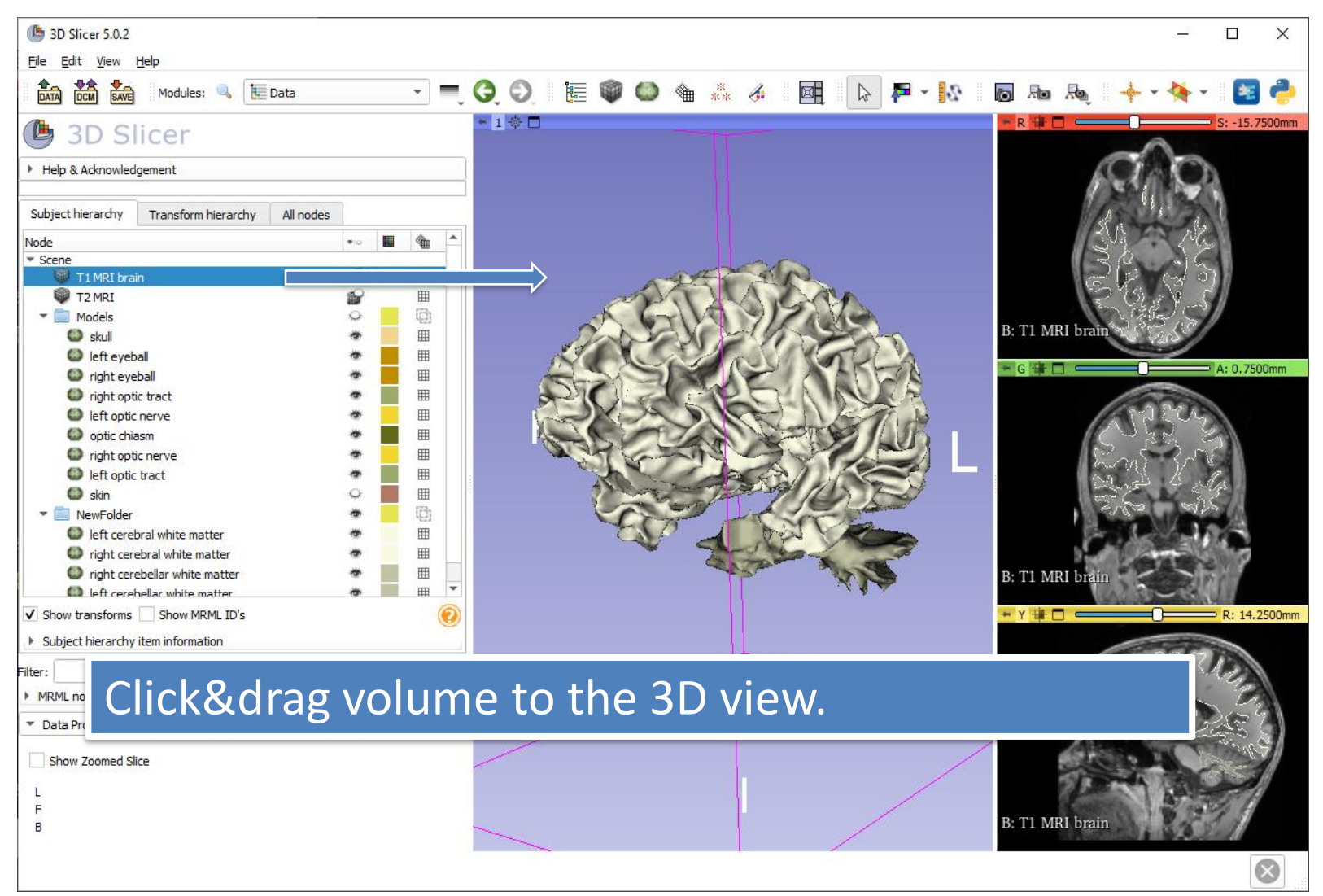

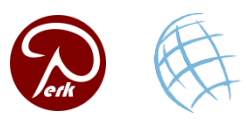

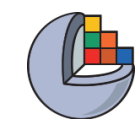

# **Display options**

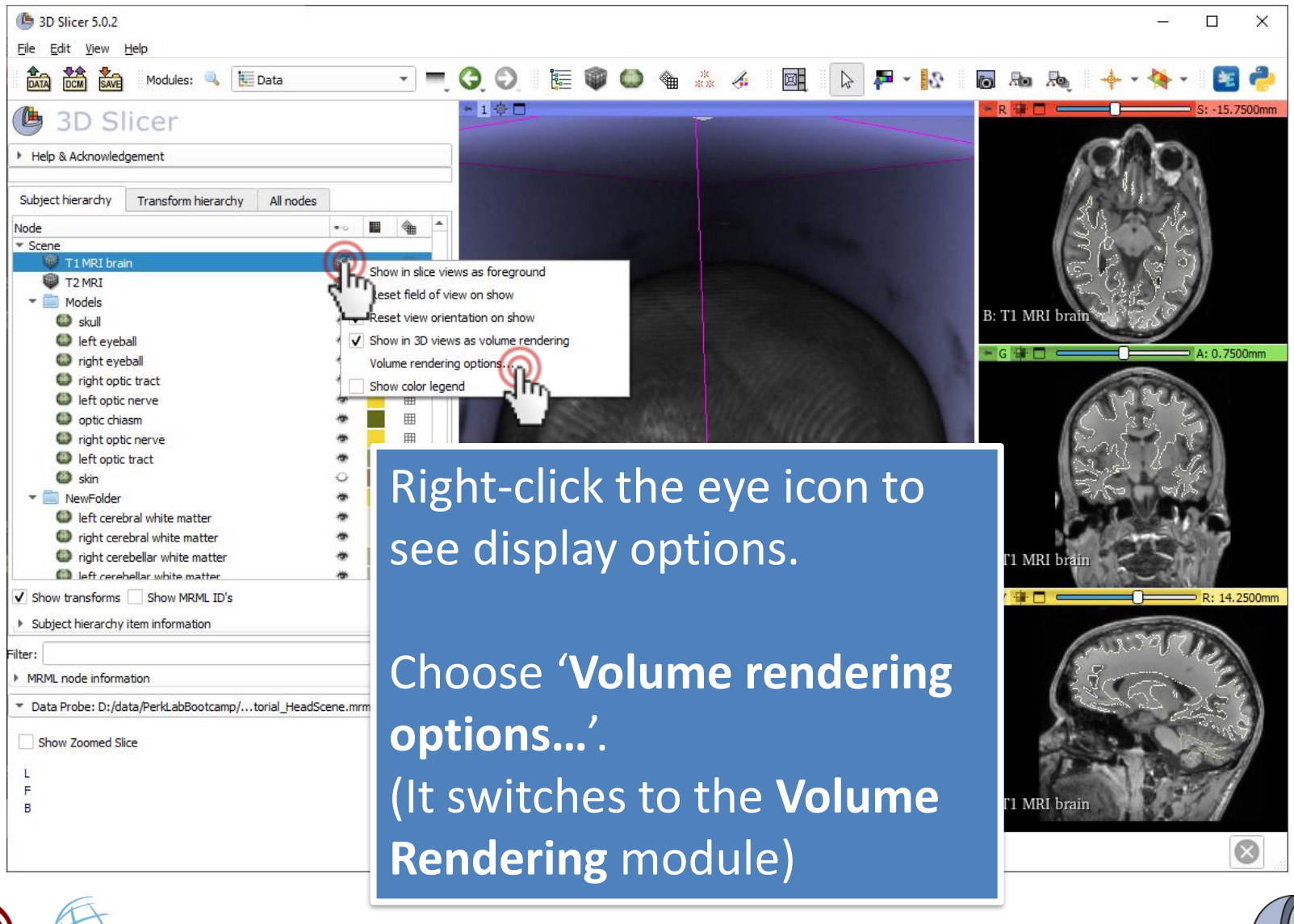

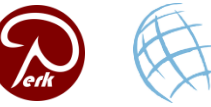

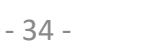

# **Adjust volume rendering**

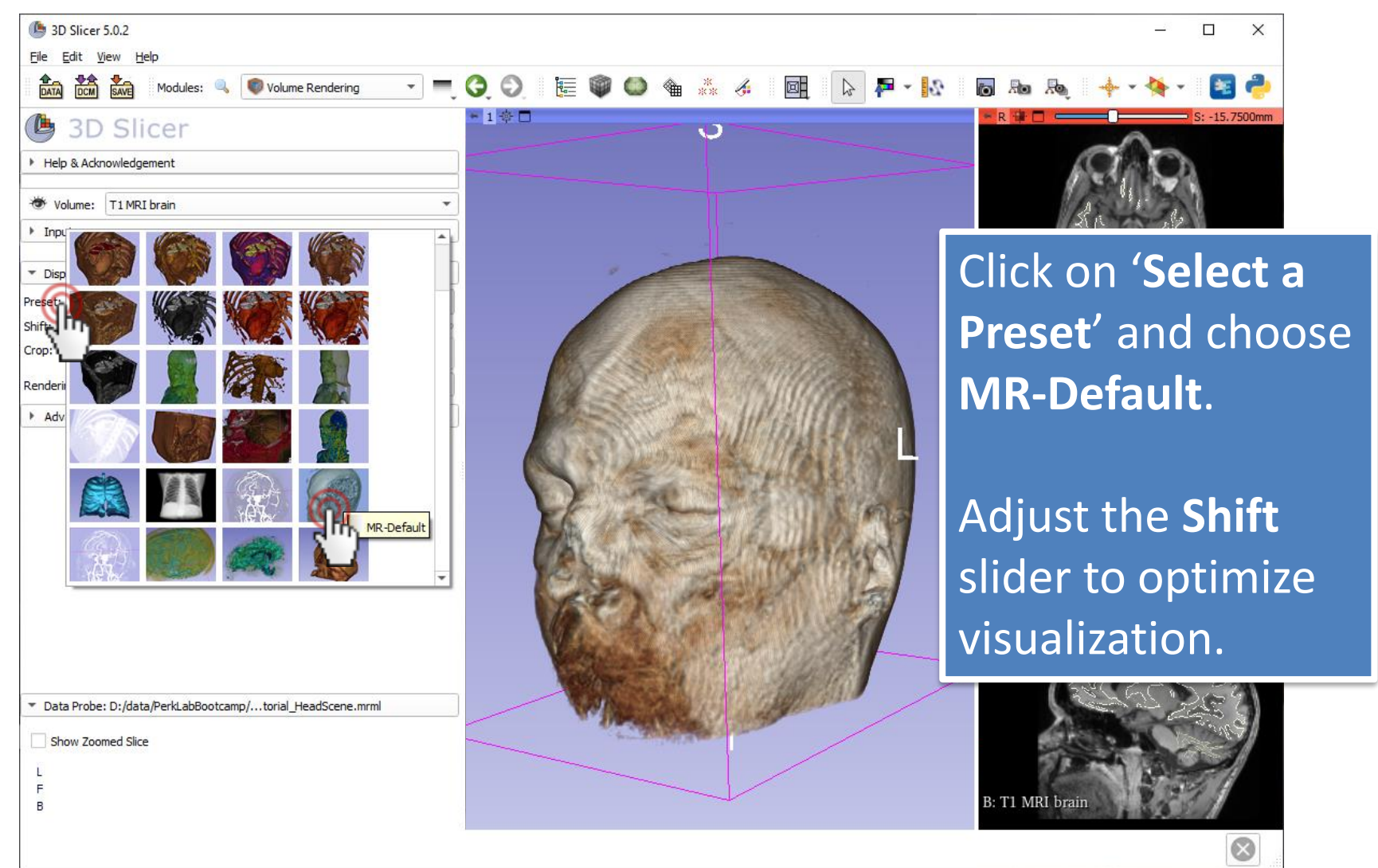

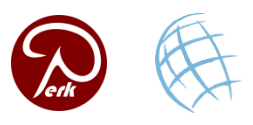

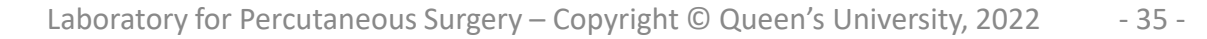

### Show models again

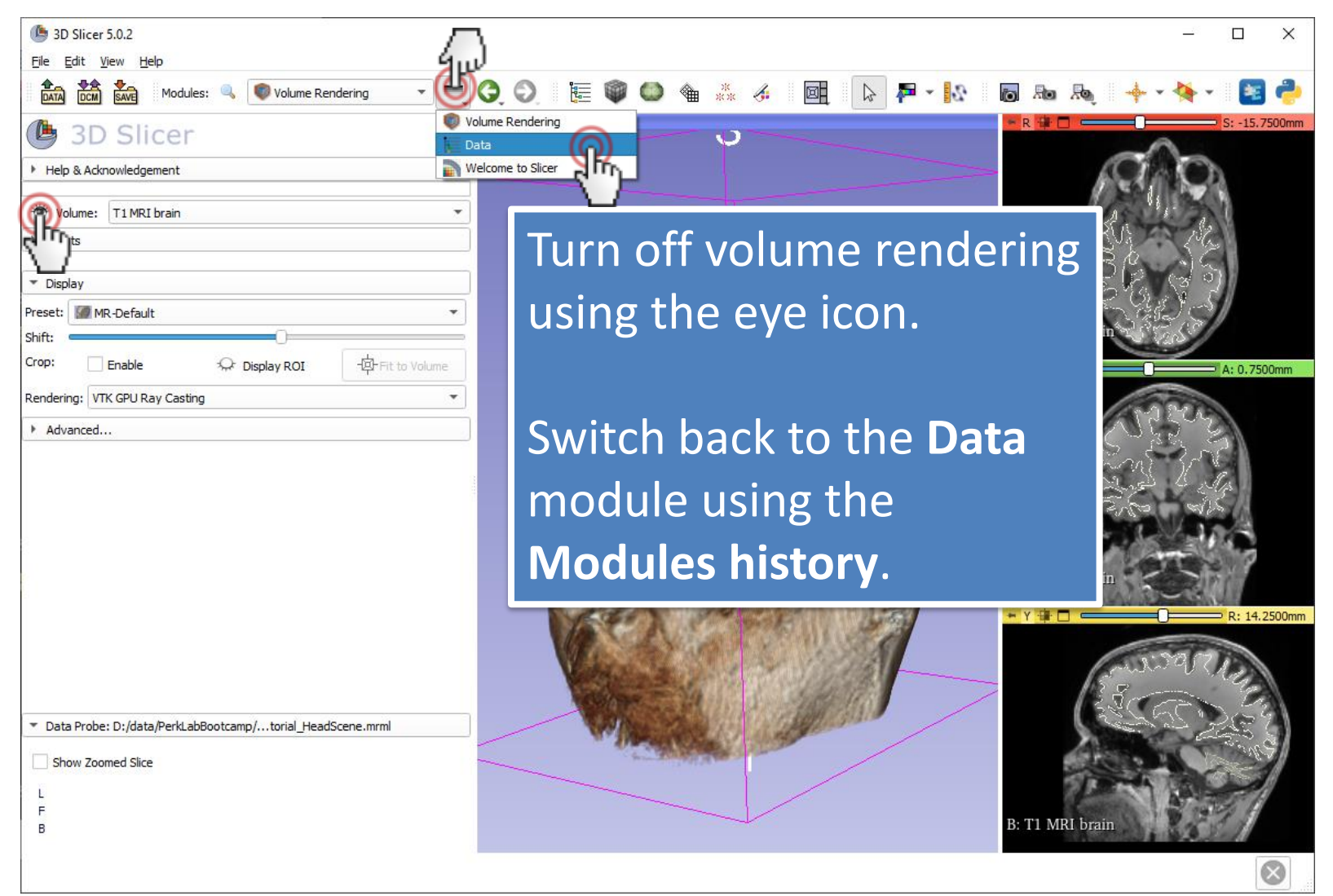

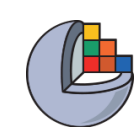

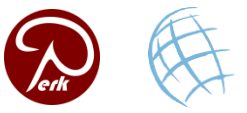

# Show models again

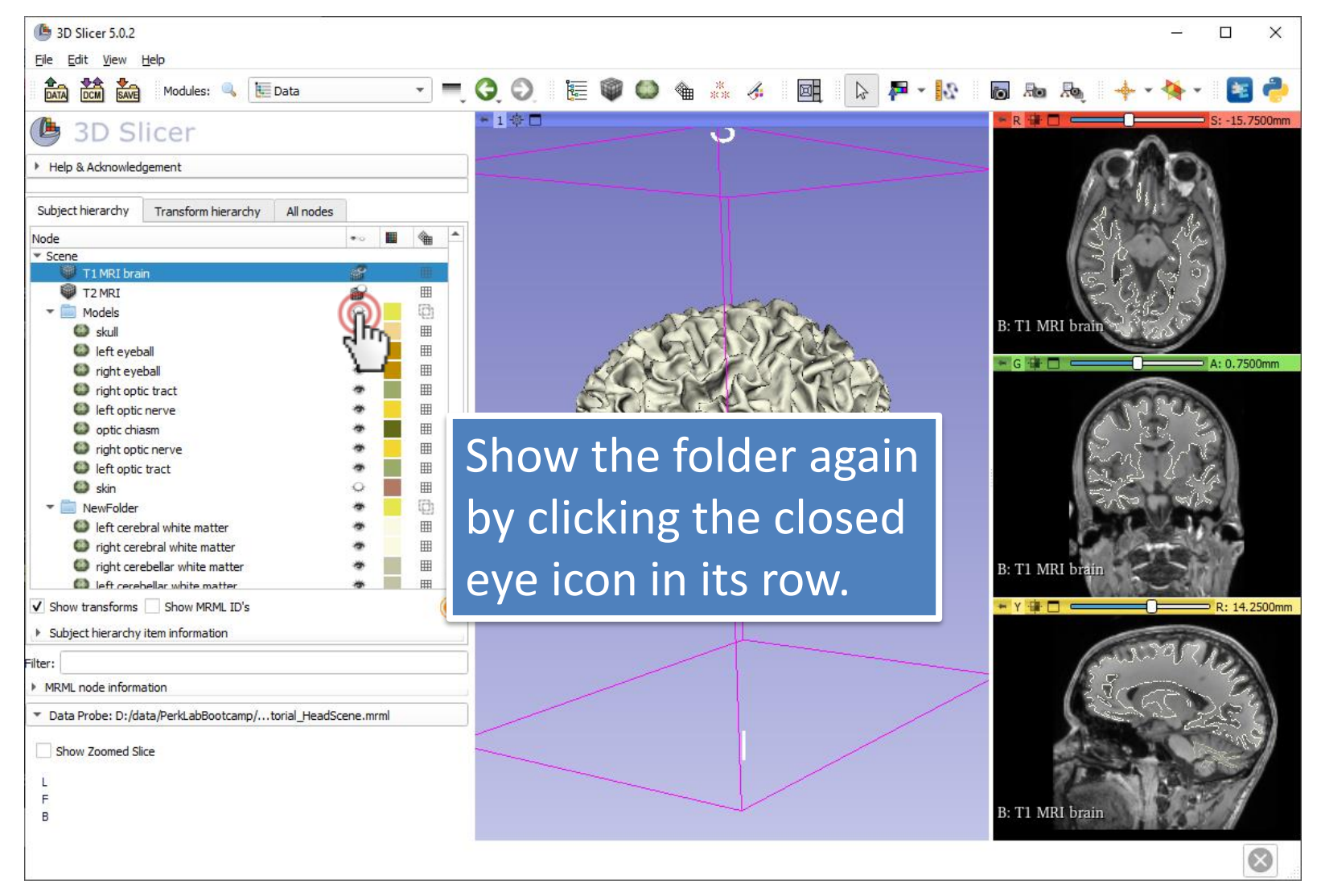

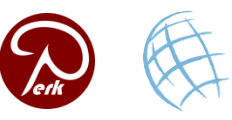

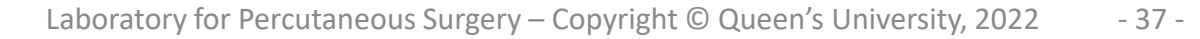

# **Change skull model opacity**

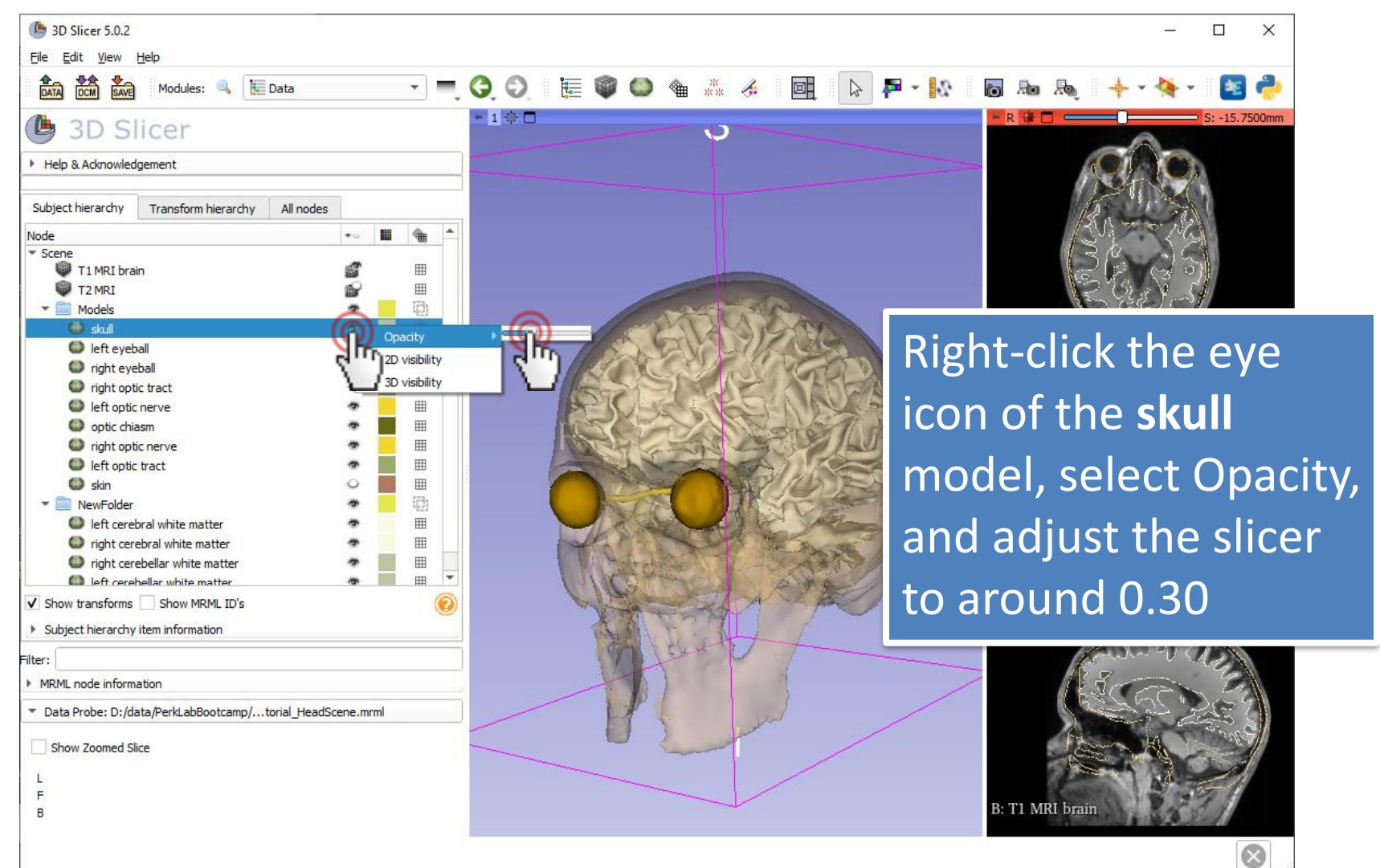

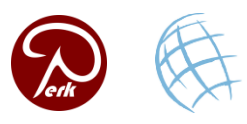

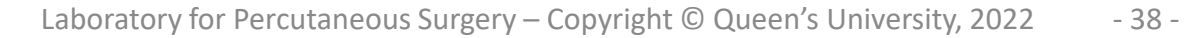

# Show axial slice in 3D

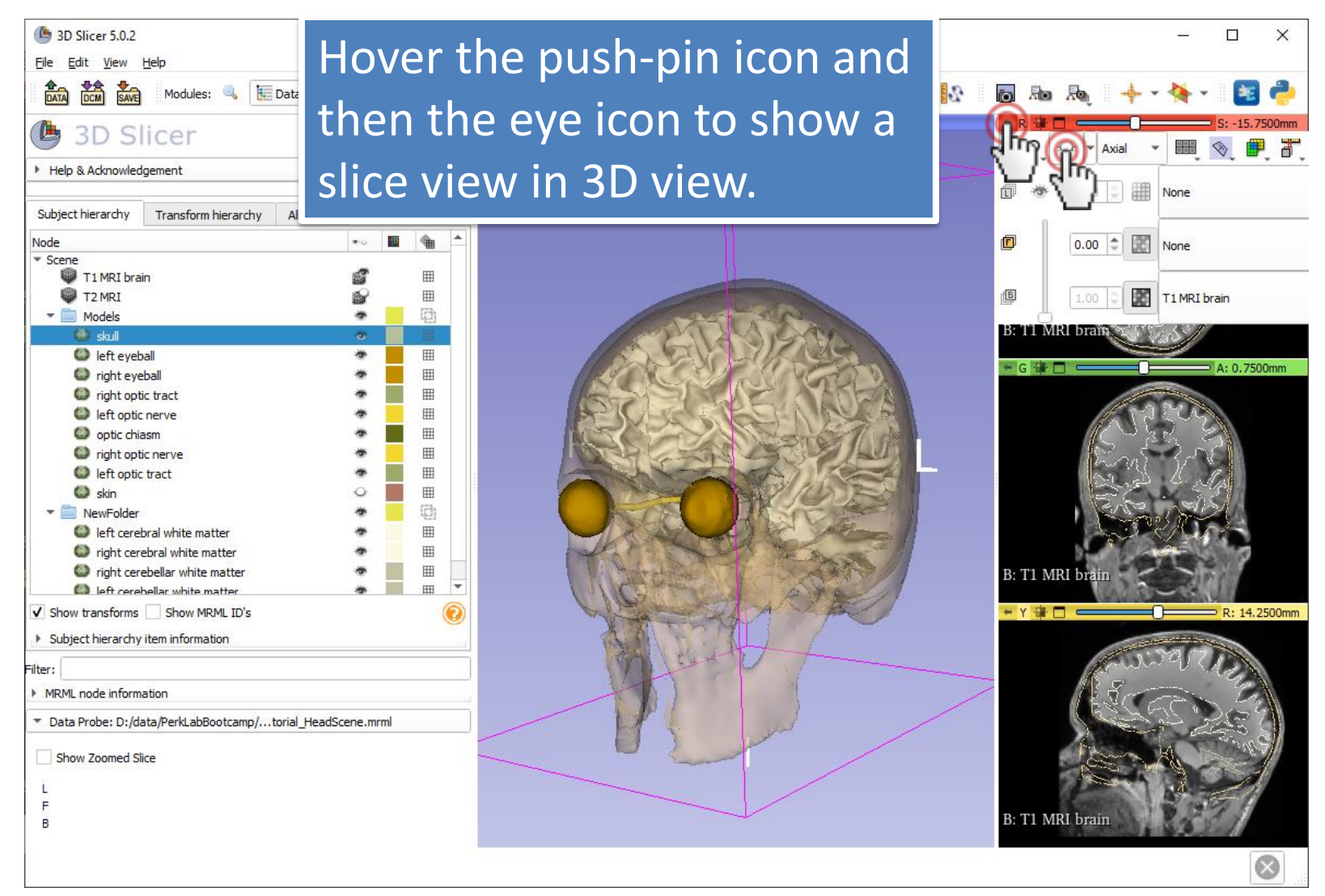

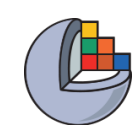

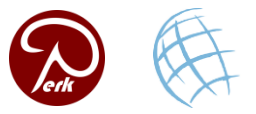

#### Show coronal slice in 3D

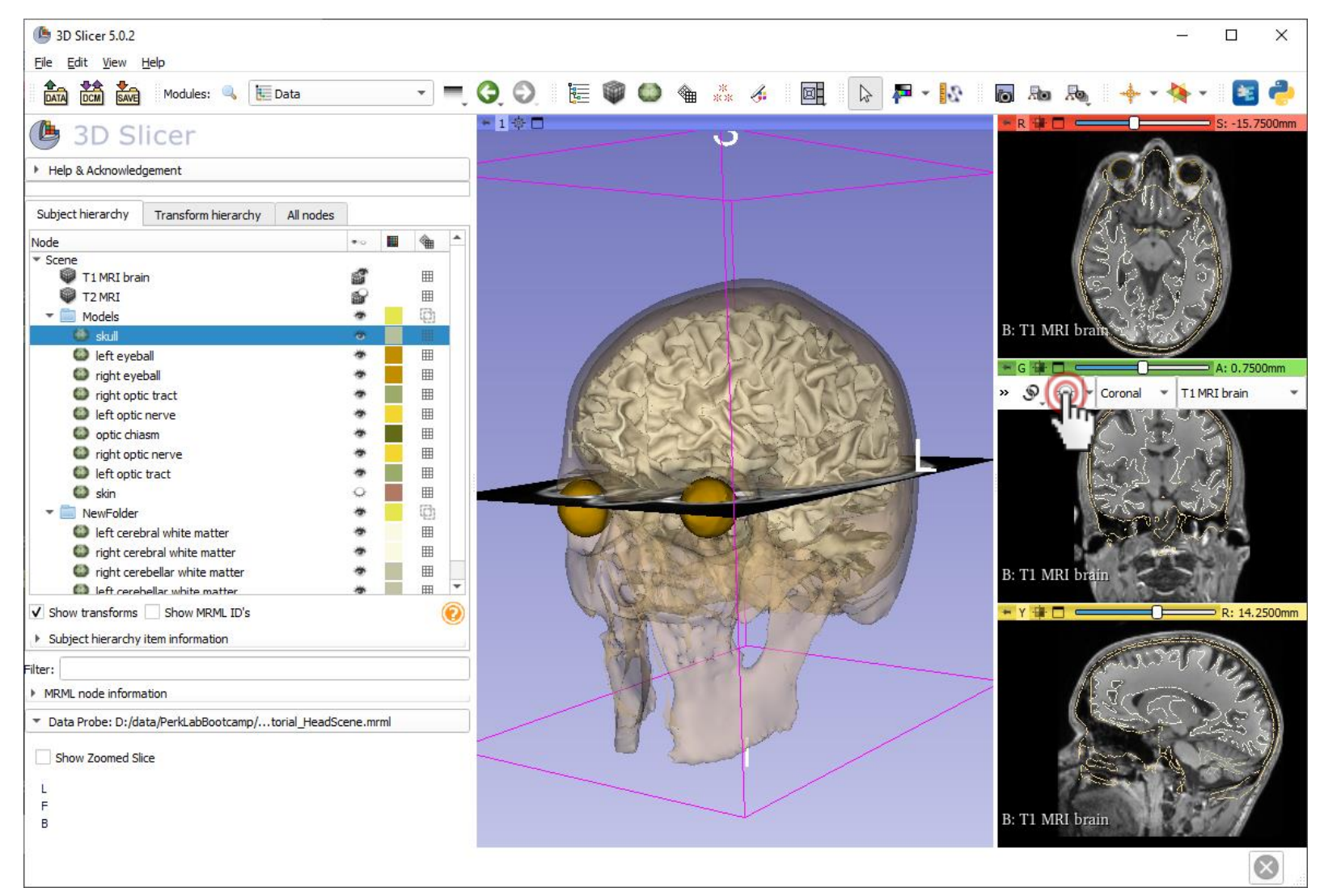

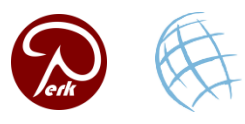

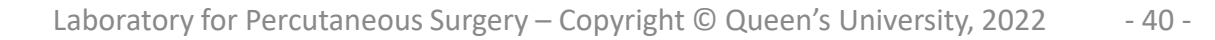

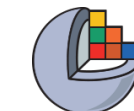

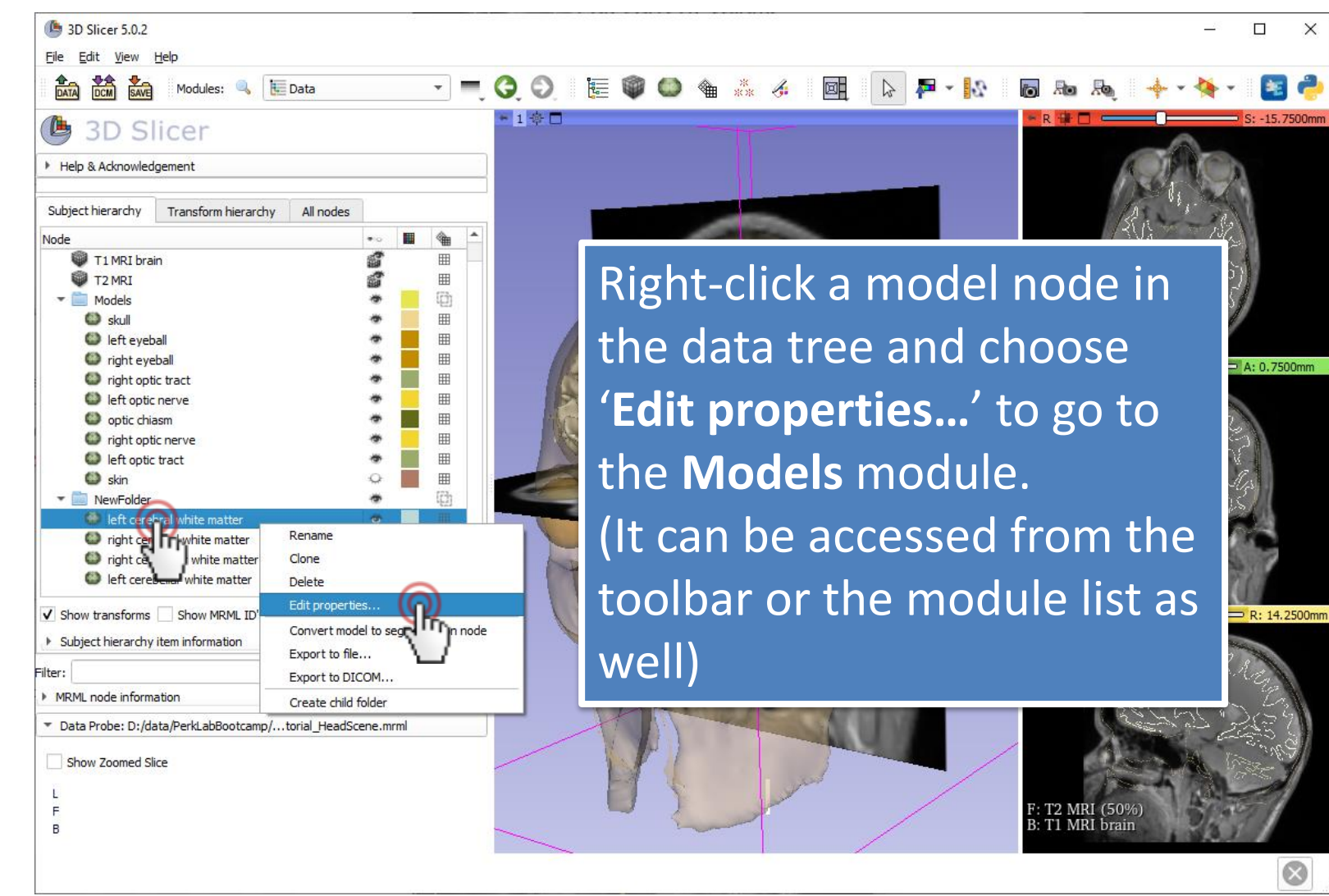

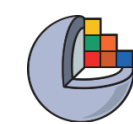

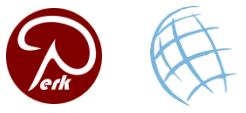

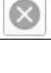

X

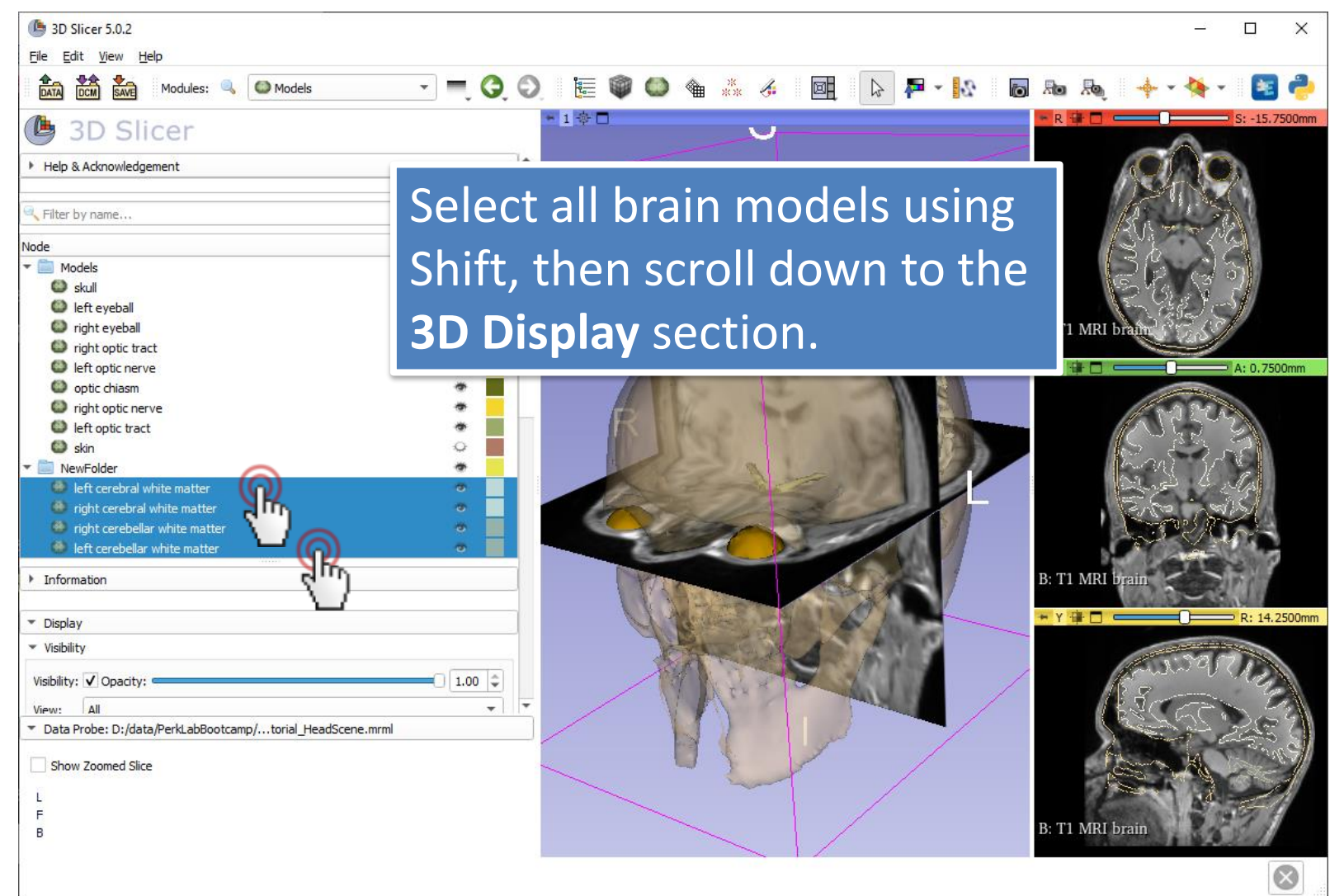

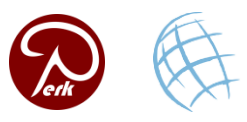

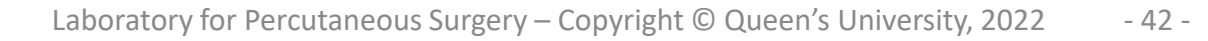

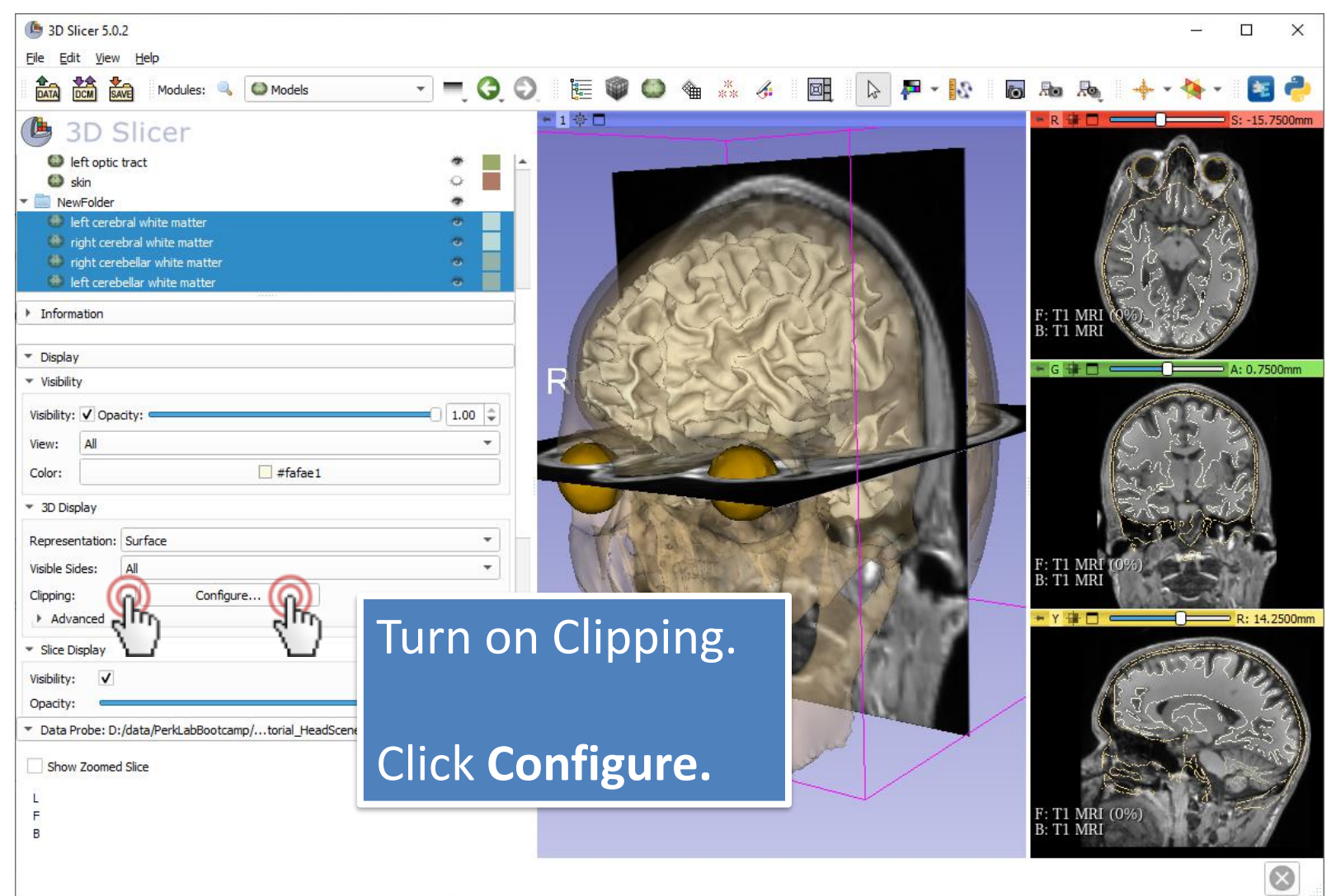

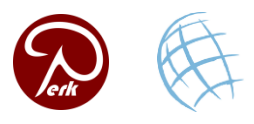

| B 3D Slicer 5.0.2                                                                                                    | - 🗆 X                                                           |
|----------------------------------------------------------------------------------------------------|-----------------------------------------------------------------|
| Data Dota Sove Modules:                                                                                                    | 0) 🔚 🖤 😂 🐐 🛷 📴 🕞 🗛 🔩 👦 🗛 🗛 + + + 😼 🥐                            |
| 🕒 3D Slicer                                                                                                    | * 1 🕸 🗆 👘 R 🛊 🗖 👘 S: -15.7500mm .                               |
| Representation:       Surface       ▼         Visible Sides:       All       ▼         Clipping:       ✓       Configure         > Advanced       ✓                                                                                                    |                                                                 |
| ✓ Slice Display Visibility:      ✓ Opacity:                                                                                                    | F: T1 MC<br>B: T1 MRI brain                                     |
| Mode:     Intersection       Line Width:     1 px       Color Table:                                                                                                    |                                                                 |
| Scalars     Color Legend      Clipping Planes                                                                                                    |                                                                 |
| Clip selected model:  Clipping Type:  O O Union  O Thresection                                                                                                    |                                                                 |
| Positive     Image: Clipping:     Image: Clipping: Clipping:     Image: Clipping: Clipping: | Turn off <b>Red Slice Clipping</b>                              |
| reen Slice Clipping:  Positive  •   Negative p only whole cells when clipping                                                                                                    | and turn on Green Slice                                         |
| L<br>B<br>B<br>B                                                                                                    | Clipping.<br>The optic chiasm becomes<br>visible in the 3D view |

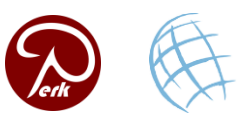

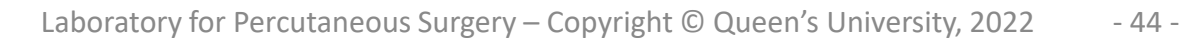

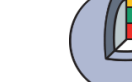

# **3D display options**

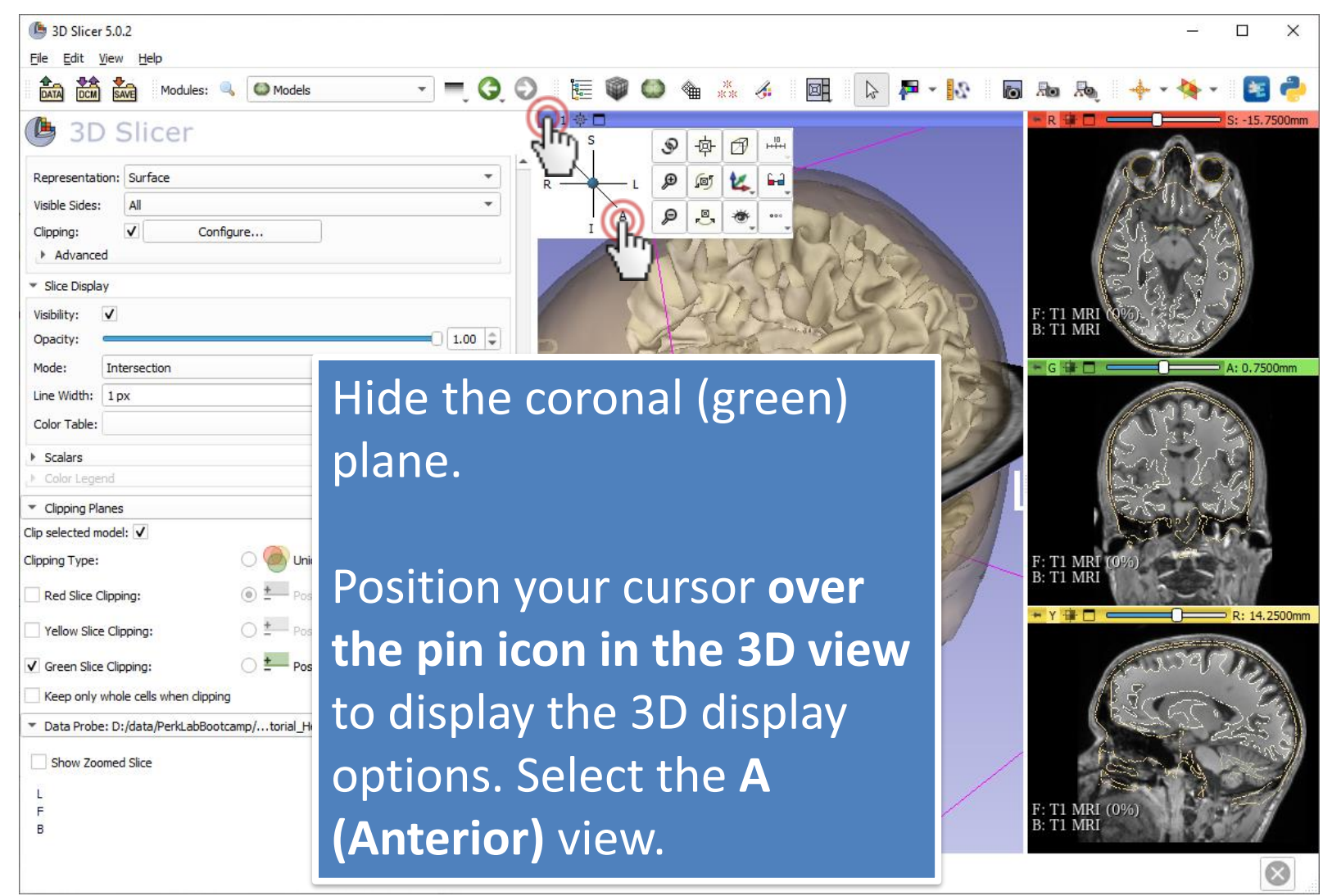

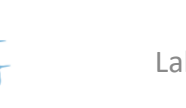

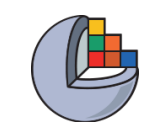

#### Save the scene

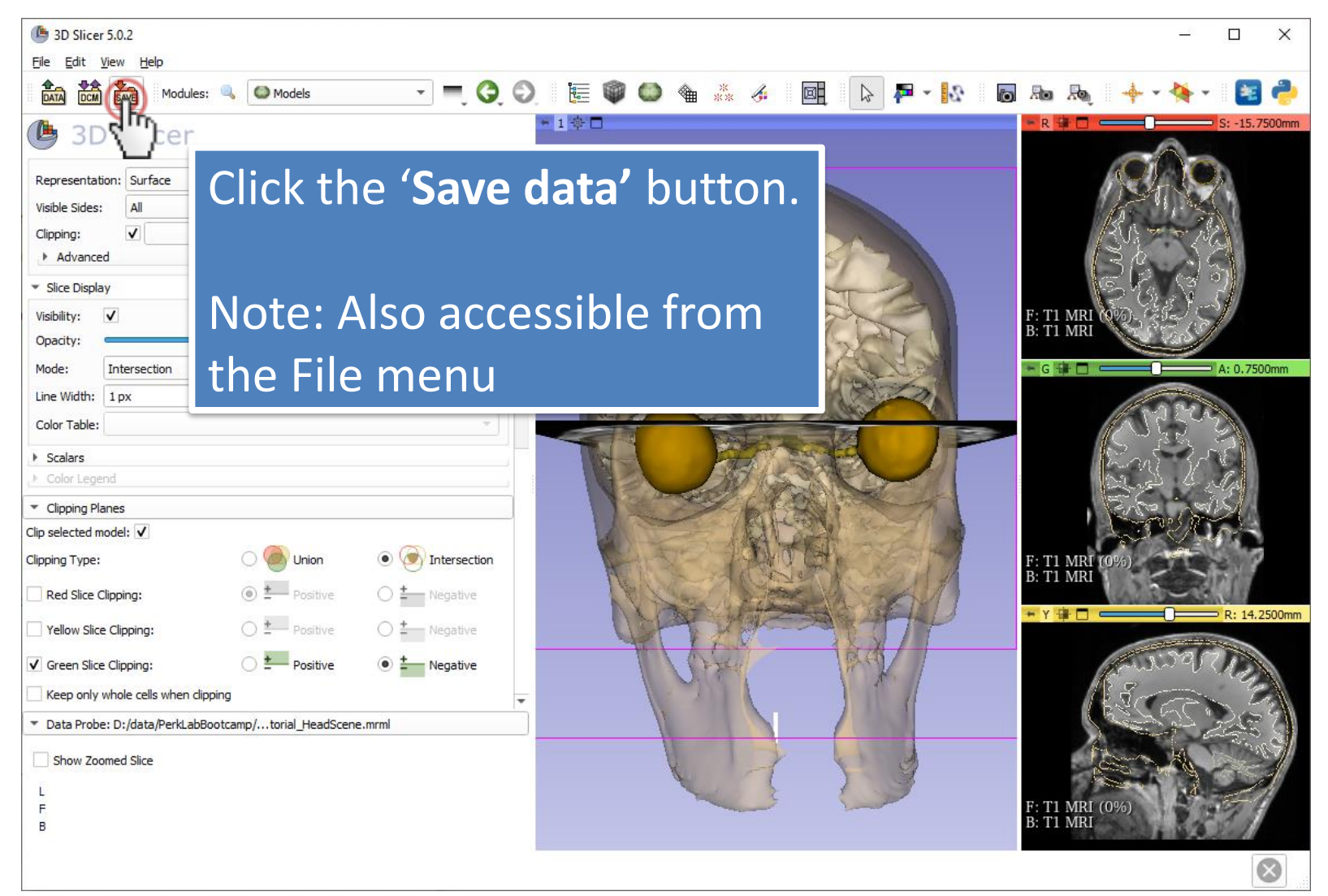

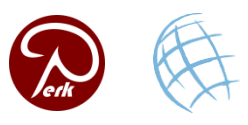

#### Save the scene

| ID Slicer 5.0.2                                                                                            | – 🗆 X                       |
|----------------------------------------------------------------------------------------------------|-----------------------------|
| Eile Edit View Help                                                                                        |                             |
| 📩 🚵 Modules: 🔍 🖾 Models 🔹 🗮 🌍 🌑 🎕 💥 🍕                                                                      | 📴 🕞 🏴 🔹 🐻 🜆 👦 🔶 🔶           |
| ● 3D Slicer                                                                                                | R 🛱 🗖 🔤 S: -15,7500mm       |
| Representation: Surface                                                                                    |                             |
| Visible Sides:     All       Clipping:     ✓       Configure                                               | The Save Scene and          |
| <ul> <li>Advanced</li> <li>✓ Slice Save Scene and Baved Data</li> </ul>                                    | Unsaved Data window lists   |
| Visibil<br>Opac                                                                                            | all elements of the scene.  |
| Mode File Name File Format Directory                                                                       |                             |
| Line V VisualizationTutora HeadScene.mrb Medical Reality Bundle (.mrb) Vidata/PerkLabBootcamp/Visualizatio | You can save as MRB         |
|                                                                                                    |                             |
|                                                                                                    | bundle or as list of files. |
| ▼ Clip                                                                                                    |                             |
| Clip sel                                                                                                   |                             |
|                                                                                                    | Double didkthe seens and    |
| Ret                                                                                                    | Double-click the scene and  |
| Yel                                                                                                    | ronomo it to                |
| Gre Change directory for selected files                                                                    | rename it to                |
| Kee                                                                                                    | myNewScene mrh              |
| Data Probe: D:/data/PerkLabBootcamp/torial_HeadScene.mrml                                                  | Inynewscene.mib             |
| Show Zoomed Slice                                                                                          |                             |
| F C                                                                                                    |                             |
| В                                                                                                    | Click Save.                 |
|                                                                                                    |                             |

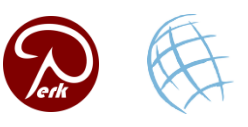

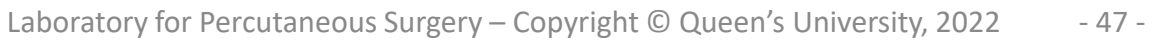

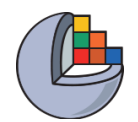

#### **Close the scene**

| 9 3D Slicer 5.0.2                                         |                                             | – 🗆 X                                 |
|-----------------------------------------------------------|---------------------------------------------|---------------------------------------|
| Edit View Help                                            |                                             |                                       |
| Ctrl+O els                                                | ) 🔚 🍘 🌑 🍓 🎄 👍 📑 🕞 🏴 - 🔩 🐻                   | Ro Ro 🔶 🔸 🛛 🍋 🖊                       |
| d DICOM Data                                              |                                             | R                                     |
| Recent                                                    |                                             |                                       |
| Download Sample Data                                      |                                             |                                       |
| Save Data                                                 |                                             |                                       |
| Close Scene                                               |                                             |                                       |
| Exit                                                      |                                             | AUI - AL                              |
| Advanced                                                  | A A A A A                                   | B& DA                                 |
| ▼ Slice Display                                           | NG ROW                                      | Sta S 2                               |
| Visibility: 🗸                                             |                                             | F: T1 MRI (9%)                        |
| Opacity:                                                  |                                             | B: T1 MRI                             |
| Mode: Intersection 🔻                                      |                                             | - G - A: 0.7500mm                     |
| Line Width: 1 px                                          | STALL SO                                    |                                       |
| Color Table:                                              |                                             | and the second                        |
| k Sedare                                                  |                                             | 5 3 21                                |
| Color Legend                                              | NOL BRIESTE                                 |                                       |
| Cinning Planes                                            |                                             | E.S. A.S.                             |
| Clip selected model: V                                    |                                             | Constant of the                       |
|                                                           |                                             | E. TI MDI (004)                       |
|                                                           | N I SA CENT SAIN                            | B: T1 MRI (0%)                        |
| Red Slice Clipping:                                       |                                             |                                       |
| Yellow Slice Clipping:                                    | ALL AND AND AND AND AND AND AND AND AND AND | ► Y 🙀 🖸 🥌 💦 R: 14.2500mm              |
| Green Slice Clipping:                                     | The fait                                    | autor Price                           |
| Keep only whole cells when dipping                        |                                             | A Same Ta                             |
| Data Probe: D:/data/PerkLabBootcamp/torial_HeadScene.mrml |                                             | REAL SOLEN                            |
| Cham Zenned Cire                                          |                                             | A A A A A A A A A A A A A A A A A A A |
|                                                           |                                             |                                       |
|                                                           |                                             | E: T1 MBI (0%)                        |
| B                                                         |                                             | B: T1 MRI                             |
|                                                           |                                             |                                       |
|                                                           |                                             |                                       |

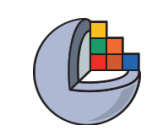

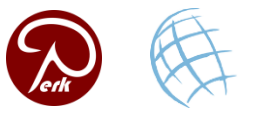

# Load your recently saved scene

| () 3D Slicer 5.0.2                  |                  |             |                            |                    |                  |        |       |          |           | - 0       | ×          |
|-------------------------------------|------------------|-------------|----------------------------|--------------------|------------------|--------|-------|----------|-----------|-----------|------------|
| Edit <u>V</u> iew <u>H</u> elp      |                  |             |                            |                    |                  |        |       |          |           |           |            |
| Mdd Data                            | Ctrl+O           | lels        | - = 🕒                      | 6                  | 🎯 🙆 🍇 🙏          | 4      | - 🗖 🪽 | <u>.</u> |           | 🐴 - 🛙 📴 ( | 2          |
| d DICOM Data                        |                  |             |                            |                    | -                | · •    |       |          |           | S: 0.000  | Omm        |
| Recent (Q)                          | ►                | D:/data     | ı/PerkLabBootcamp/Visualiz | ationTutorial/myN  | lewScene.mrb     |        |       |          |           |           |            |
| Download Sample Dat                 |                  | D:/data     | I/PerkLabBootcamp/Visualiz | ationTutorial/Visu | alizationTutoria | ne.mrb |       |          |           |           |            |
| 🚵 Save Data                         | Ctrl+S           | C:/User     | s/pinte/AppData/Local/NA   | MIC/Slicer/cache,  |                  |        |       | _        |           |           |            |
| Te Close Scene                      | Ctrl+W           | D:/data     | /PerkLabbootcamp/visualia  | ationTutorial Haz  | iedu.ninu        |        | lload | the      | new       | scene i   | ising      |
| Exit                                |                  | D:/data     | /Perki abBootcamp/HeadSi   | ene.mrb            | socenemino       |        | LUUUU | unc      |           |           |            |
|                                     |                  | D:/data     | /PerkLabBootcamp/MRHea     | d Scene/Data/sk    | ul bone.vtk      |        |       |          |           |           |            |
| <ul> <li>Slice Display</li> </ul>   |                  | D:/data     | /PerkLabBootcamp/MRHea     | d_Scene/Data/Sk    | in.vtk           |        | тпе к | lece     | ent dai   | ta list.  |            |
| Visibility: 🗸                       |                  | D:/data     | /PerkLabBootcamp/MRHea     | d_Scene/Data/rig   | ht_eyeball.vtk   |        |       |          |           |           |            |
| Opacity:                            |                  | D:/data     | /PerkLabBootcamp/MRHea     | d_Scene/Data/op    | tic_tract_R.vtk  |        |       | can      | load t    | the sce   | ne         |
| Mode: Intersection                  |                  | Clear H     | istory                     |                    |                  |        | linga | can      | IUUU      |           |            |
| Line Width: 1 px                    |                  |             | \$                         |                    |                  |        |       |          |           | - ·· ·· / |            |
| Color Table:                        |                  |             | v                          |                    |                  |        | using |          | ag&ar     | op or P   | <b>Naa</b> |
|                                     |                  |             |                            |                    |                  |        | U .   |          | •         | •         |            |
| ▶ Scalars                           |                  |             |                            |                    |                  |        | data  | asw      | vell      |           |            |
| Color Legend                        |                  |             |                            | <u> </u>           |                  | D      | autu  |          | venj      |           |            |
| <ul> <li>Clipping Planes</li> </ul> |                  |             |                            |                    |                  |        |       |          |           |           |            |
| Clip selected model:                | -                |             | ~                          |                    |                  |        |       |          |           |           |            |
| Clipping Type:                      | - O 🙆 I          | Union       | Intersection               |                    |                  |        |       |          |           |           |            |
| Red Slice Clipping:                 |                  | Positive    | O to Negative              |                    |                  |        |       |          |           |           |            |
|                                     |                  | ostave      |                            |                    |                  |        |       |          | * Y 🕸 🗖 👝 | R: 0.000  | 0mm        |
| Yellow Slice Clipping:              | ○ <del>≛</del> ∣ | Positive    | Negative                   |                    |                  |        |       |          |           |           |            |
| Green Slice Clipping:               | ○ <u></u>        | Positive    | Negative                   |                    |                  |        |       |          |           |           |            |
| Keep only whole cells when clipping | ng               |             |                            | <b>•</b>           |                  |        |       |          |           |           |            |
| Data Probe: D:/data/PerkLabBoo      | otcamp/torial    | L_HeadScene | .mrml                      |                    |                  |        |       |          |           |           |            |
| Show Zoomed Slice                   |                  |             |                            |                    |                  |        |       |          |           |           |            |
| L                                   |                  |             |                            | 1                  |                  |        |       |          |           |           |            |
| F                                   |                  |             |                            |                    |                  |        |       |          |           |           |            |
| В                                   |                  |             |                            |                    |                  |        |       |          |           |           |            |
|                                     |                  |             |                            |                    |                  |        |       | × *      |           |           |            |
|                                     |                  |             |                            |                    |                  |        |       |          |           |           |            |

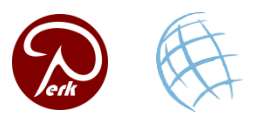

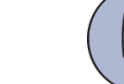

# **Thanks for participating!**

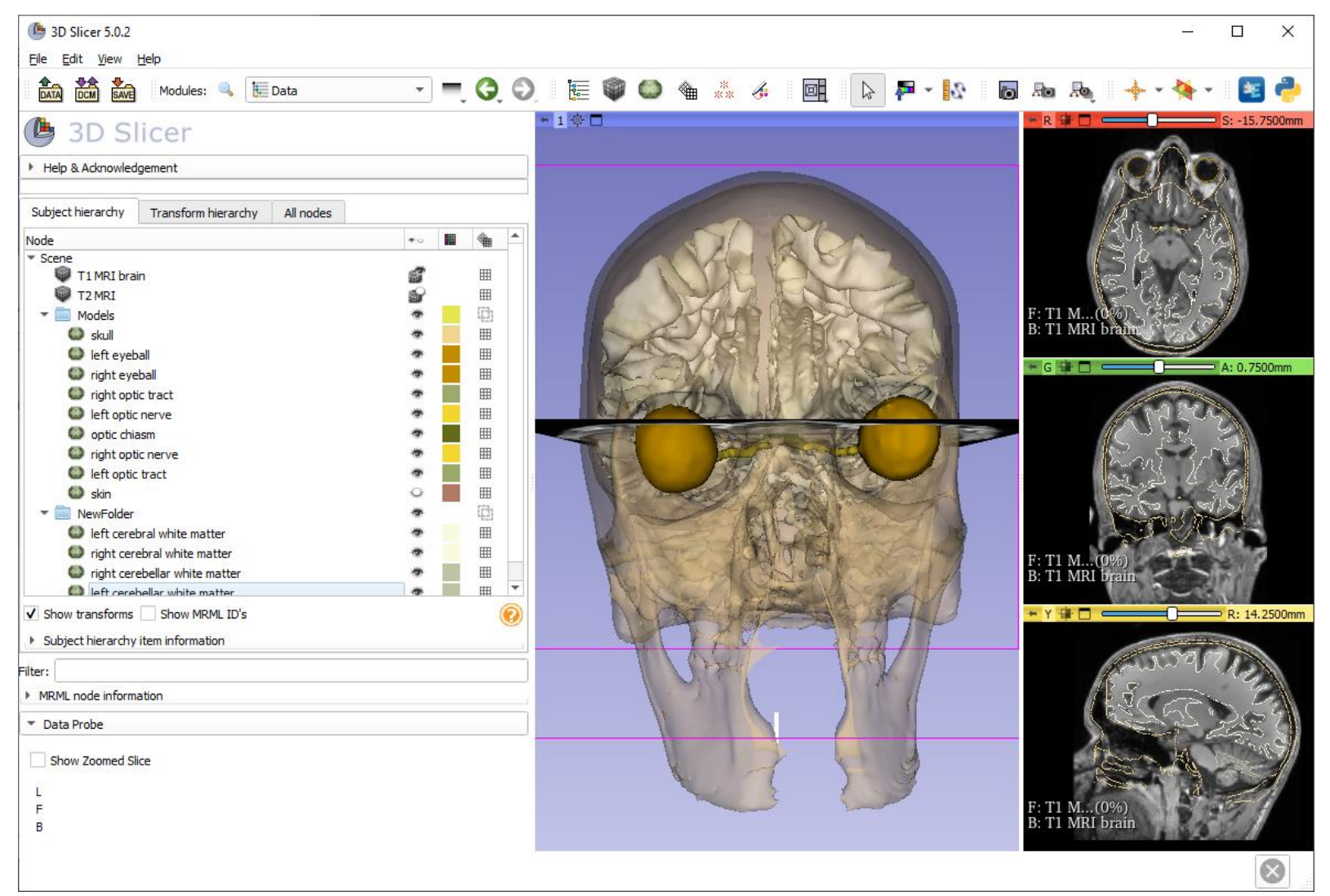

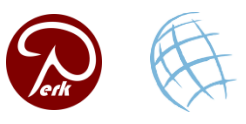

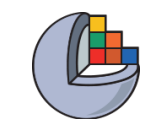